### BAB III PELAKSANAAN KERJA MAGANG

#### 3.1 Kedudukan dan Koordinasi

Kegiatan kerja magang dilaksanakan di Kompas Gramedia yang beralamat di Jl. Palmerah Selatan No. 22-28, Jakarta 10270 dengan penempatan pada *Corporate Comptroller, Accounting, Tax & Financial System Division*, tepatnya di *Financial System Development Department*. Departemen FSD merupakan departemen yang menyediakan jasa penyusunan *Standard Operational Procedure* (SOP) untuk Kompas Gramedia beserta unit bisnisnya dan juga mendukung aktivitas pembuatan laporan keuangan dengan mengaplikasikan berbagai sistem akuntansi yang digunakan di berbagai unit bisnis Kompas Gramedia seperti FINA dan *System Application and Product* (SAP). Pelaksanaan kerja magang berada dibawah bimbingan FSD Manager, yaitu Ibu Yettie Khrisnhawardani.

#### 3.2 Tugas yang Dilakukan

Tugas yang diberikan selama kerja magang yaitu terkait dengan pengaplikasian sistem FINA dan *System Application and Product* (SAP). Tugas yang diberikan selama kerja magang adalah membuat *Profit Center*, membuat *Cost Center* pada sistem SAP, mengkoreksi *Layout* pada sistem SAP, mengkategorikan pendapatan dari masing-masing unit dan menambahkan *profit center* baru serta biaya karyawan pada sistem *layout* SAP, membuat *Purchase Requisition* pada sistem SAP, membuat *Sales Order* pada sistem FINA, membuat *customer* serta *vendor* baru di sistem SAP, dan melakukan *cleansing* terhadap Hutang SDM KGX.

# M U L T I M E D I A N U S A N T A R A

40

### 3.2.1 Membuat *Profit Center* pada sistem SAP Profit Center biasanya dibuat dengan tujuan yaitu:

- untuk pembentukan pusat pertanggungjawaban. Karena *Profit Center* adalah unit yang dapat diidentifikasi secara jelas dan terpisah dengan serangkaian tanggung jawab dan tugas mereka sendiri.
- Profit Center juga dapat meningkatkan efisiensi operasional. Karena Profit Center memiliki serangkaian tugas dan tanggung jawabnya sendiri yang direncanakan dan dirancang dengan cermat oleh pihak manajemen.
- Meningkatkan efisiensi dalam organisasi karena setiap departemen memiliki kejelasan mengenai ruang lingkup pekerjaan dan ketersediaan sumber daya masing-masing.

Saat pembuatan profit center supervisor memberikan arahan dan juga data yang diperlukan. Data yang diperlukan adalah berupa kode dari profit center tersebut, yang diawali dengan 2 huruf diawal dan 8 digit angka diakhir, sebagai contoh AA00000000. 2 huruf dan 2 angka pertama merupakan kode dari company, 2 angka selanjutnya merupakan produk dari company, 2 angka selanjutnya adalah kode dari center itu sendiri jika ini profit center maka kodenya adalah 01, dan 2 angka terakhir merupakan kode dari lokasi company. Lalu supervisor juga memberikan nama dari produk ini sendiri dan data profit center di masukkan ke dalam SAP dengan memasukkan T-Code KE51. Profit center harus dibuat sebelum pembuatan cost center, karena jika tidak dibuat terlebih dahulu cost center tidak akan bisa dibuat.

Langkah-langkah pembuatan Profit Center:

- 1. Membuka SAP dan memasukkan *T-Code* KE51.
- 2. Setelah muncul tampilan, isi Kode *profit center* pertama dan kedua yang ada pada bagian "*Copy From*".
- 3. Setelah kode dari profit center diisi, klik master data pada bagian kiri atas.

### NUSANTARA

41

- 4. Setelah muncul tampilan berikutnya maka langkah berikutnya adalah isi semua data yang diperlukan seperti nama produk, department, dan *profit center group*.
- 5. Setelah semua data sudah terisi, langkah selanjutnya adalah meng-save data tersebut dan pembuatan *profit center* selesai.

3.2.2 Membuat *Cost Center* pada sistem SAP Tujuan dibuatnya Cost center yaitu:

- 1. Departemen ini menambah nilai bagi perusahaan. Departemen dan peran ini memungkinkan bisnis lainnya menghasilkan keuntungan.
- Cost center dapat membantu departemen keuangan dan akuntansi memahami bisnis. Departemen keuangan dan akuntansi akan menetapkan pusat biaya berdasarkan kebutuhan bisnis.
- Departemen ini dapat memiliki perspektif kebutuhan penganggaran yang lebih luas daripada manajer pusat biaya individu dan dapat membantu menyusun alokasi sumber daya agar lebih efisien dari waktu ke waktu.

*Cost center* harus dibuat dengan seperangkat parameter yang mencakup ruang lingkup pekerjaan mereka dan detail tentang mengelola *vendor*, akun, dan produk. Anda harus jelas tentang prosedur pesanan pembelian Anda, *vendor* apa yang disetujui untuk dipesan dan bagaimana faktur ditangani.Saat pembuatan *cost center* supervisor memerikan arahan dan juga data yang diperlukan. Data yang diperlukan adalah berupa kode dari *profit center* tersebut, yang diawali dengan 2 huruf diawal dan 8 digit angka diakhir, sebagai contoh AA00000000. 2 huruf dan 2 angka pertama merupakan kode dari *company*, 2 angka selanjutnya merupakan produk dari *company*, 2 angka selanjutnya adalah kode dari *center* itu sendiri jika ini *profit center* maka kodenya adalah 07, dan 2 angka terakhir merupakan kode dari lokasi *company*. Lalu supervisor juga memberikan nama dari produk ini sendiri dan data *profit center* di masukkan ke dalam SAP dengan memasukkan *T-Code* KS01. Cost center biasanya dibuat setelah profit center sudah dibuat terlebih

42

dahulu, karena *cost center* akan memanggil data dari *profit center* yang sebelumnya sudah dibuat.

Langkah-langkah pembuatan Cost Center:

- 1. Membuka SAP dan memasukkan T-Code KS01.
- Setelah muncul tampilan, isi Kode *cost center* pertama dan kedua yang ada pada bagian "*Copy From*", lalu isi validasi waktu yang diperlukan.
- 3. Setelah kode dari cost center diisi, klik master data pada bagian kiri atas.
- 4. Setelah muncul tampilan berikutnya maka langkah berikutnya adalah isi semua data yang diperlukan seperti nama produk, *hierarchy area*, *company code*, dan juga *business area*.
- 5. Setelah semua data sudah terisi, langkah selanjutnya adalah meng-save data tersebut dan pembuatan *profit center* selesai.

#### 3.2.3 Mengkoreksi Layout pada sistem SAP

Layout pada sistem SAP berhubungan dengan *Income Statement* atau Laporan Keuangan. Jika terjadi kesalahan pencatatan pada Laporan Keuangan, *Layout* SAP ini dapat membantu untuk mengkoreksi laporan keuangan perusahaan. Dalam melakukan perencanaan keuangan, laporan mengenai laba rugi atau yang biasa disebut *income statement* merupakan salah satu aspek krusial yang harus diperhatikan terutama bagi para pelaku distribusi barang maupun jasa. Hal tersebut penting untuk menilai kinerja perusahaan dalam satu periode tertentu dan bisa menjadi sangat berpengaruh bagi jalannya bisnis di masa mendatang. Tujuan dibuatnya *income statement* yaitu :

- 1. Memberi informasi mengenai jumlah laba atau rugi setiap periode waktu
- 2. *Income statement* adalah laporan keuangan yang dapat menunjukkan besaran pajak tiap periode

3. *Income statement* adalah bahan evaluasi internal bagi pengembangan bisnis pada waktu mendatang

43

 Memberi masukan kepada perusahaan mengenai efisiensi metode dan strategi bisnis yang dilakukan dalam konteks pengurangan beban atau biaya operasional

Langkah-langkah mengkoreksi *layout* pada sistem SAP:

- 1. Buka aplikasi SAP dan masukkan T-Code ZFGL11
- 2. Setelah muncul tampilan *layout* pada sistem SAP, langkah berikutnya adalah mencari akun yang ingin dilakukan pengkoreksian.
- 3. Jika sudah ditemukan akunnya klik kotak yang berada disamping kiri akun.
- 4. Setelah klik kotak yang ada disamping kiri akun, langkah berikutnya adalah mengklik tombol edit yang ada pada tampilan SAP.
- 5. Setelah akun yang ingin dikoreksi sudah di ubah, langkah selanjutnya adalah meng-save data tersebut.

### 3.2.4 Membuat *Purchase Requisition* pada sistem SAP Tujuan dibuatnya *purchase Requisition* yaitu:

- Untuk meminimalisir risiko kerugian yang dialami oleh perusahaan. Hal ini karena adanya dokumen permintaan pembelian yang sah yang bisa mencegah adanya praktik menyimpang dari pihak yang tak bertanggungjawab.
- 2. *Purchase requisition* juga merupakan dokumen permintaan pembelian yang legal. Dengan begitu, setiap transaksi permintaan barang atau jasa bisa dipertanggungjawabkan secara hukum.
- 3. Sebagai bukti transaki atas pengadaan barang atau jasa perusahaan. Catatan keuangan perusahaan pasti akan lebih terarah nantinya. Selain itu, bukti transaksi yang disimpan kronologis bisa memudahkan proses audit perusahaan. Sebab, dokumen tersebut memiliki sejumlah informasi penting dan terperinci.

JJANIAR

Langkah-langkah membuat *purchase requisition*:

- 1. Masuk ke sistem SAP dan masukkan T-Code ME51N
- 2. Lalu akan muncul tampilan *Create Purchase Requisiton*. Dibagian *Header*, muncul pilihan *document type* untuk PR, pilih sesuai tema request yang sesuai.
- 3. Setelah muncul tampilan, isi semua informasi yang diperlukan untuk *purchase requisition*. Seperti *item category, account assignment, material code*, dan seterusnya.
- 4. Setelah mengisi keseluruhan data dibagian item, jika sebelumnya sudah memilih item *category* "D" atau services, maka di bagian service, tab services, anda harus mengisi *mandatory field* jika tidak maka tidak perlu.
- 5. Setelah sudah PR sudah bisa di-save melalui menu *Purchase Requisition* + Save atau dengan meng-klik tombol save yang ada di *layout* PR.

#### 3.2.5 Membuat Sales Order pada sistem FINA

Sales order atau yang biasa disingkat SO, adalah penawaran yang diberikan oleh pihak penjual pada pembeli. Sales order juga merupakan dokumen penawaran penjualan tertulis yang mengonfirmasi penjualan atas suatu barang/jasa. Dapat disimpulkan SO adalah dokumen penawaran penjualan yang diberikan oleh pihak penjual pada pihak pembeli. Dokumen tersebut dibuat untuk mengonfirmasi penjualan produk atau jasa dalam suatu transaksi. Di dalam SO, terdapat informasi yang diambil dari *purchase order*, dokumen eksternal dari pihak pembeli. Informasi tersebut berupa kuantitas dan kualitas penjualan, harga produk/jasa yang akan dibeli, tanggal penjualan, alamat pengiriman, metode pembayaran, serta informasi lain yang berkaitan dengan transaksi tersebut. Bagi pihak penjual, dokumen SO menjadi bukti catatan penjualan yang memudahkan mereka untuk melacak penjualan yang sudah berjalan. Dokumen SO juga membantu memperlancar transaksi yang akan closing, membantu memastikan penjualan yang akan terjadi pada pembeli.

45

Tujuan dibuatnya Sales Order ini sendiri adalah untuk:

- 1. Memantau logistik dan inventaris dengan lebih efisien.
- Menghemat waktu dengan memilah pembeli yang serius dan yang tidak. Dengan begitu, perusahaan dapat memfokuskan penjualan pada pembeli yang potensial.
- 3. Membuat proses penjualan menjadi lebih cepat dan efisien.
- 4. Membuat proses audit internal perusahaan menjadi lebih mudah.

#### 3.2.6 Melakukan *Cleansing* terhadap Hutang SDM KGX.

Tujuan dilakukannya cleansing pada data ini adalah sebagai berikut.

- 1. Agar saat data ini dibutuhkan, perusahaan tidak akan kesulitan saat mencarinya dan saat dipakai data tersebut sudah tersusun dengan rapi.
- 2. Data ini juga bisa digunakan untuk mengambil keputusan yang baik bagi perusahaan. Tanpa ada data yang baik maka keputusan yang diambil tidak bisa menjadi akurat, maka dari itu proses cleansing ini sangat penting untuk mengambil keputusan yang tepat.
- Ketika keputusan yang diambil baik dan rapi, maka keputusan ini bisa dilakukan dengan cepat dan tepat.

Tujuan lainnya adalah karena sistem tidak memiliki wawasan atau intuisi dan juga tidak memiliki perasaan untuk menentukan mana yang masuk akal dan mana yang tidak masuk akal. Namun, untuk menghasilkan output yang diinginkan tentu harus dilakukan pencegahan kesalahan dalam penginputan data dan berbagai masalah lainnya yang dapat mengacaukan algoritma. Dengan demikian pembersihan data atau biasa disebut dengan istilah data cleansing itu sangatlah diperlukan untuk mengatasi masalah ini. Data cleansing menjadi aspek analisis data yang memakan waktu cukup lama dan wajib dilakukan sebelum mengolah suatu data. Lalu data cleansing ini biasanya dilakukan atau dikerjakan ditiap akhir bulan atau akhir periode tertentu. Dokumen yang diperlukan berupa data tarikan yang sebelumnya sudah ada pada sistem SAP.

Langkah melakukan Cleansing data:

- 1. Mengkategorikan terlebih dahulu transaksi dari masing-masing Vendor.
- 2. Selanjutnya mencocokkan saldo *Debt* dan *Credit* yang memiliki nominal yang sama.
- Jika nominal dari transaksi memiliki selisih, maka lakukan pengecekkan melalui sistem SAP dengan T-Code FB03.
- 4. Dalam sistem SAP pencocokkan bisa dilihat melalui nama *Vendor*, jika terdapat kesamaan nama *Vendor* maka transaksi tersebut sama.
- 5. Lalu pisahkan transaksi yang sudah memiliki pasangan *Debt* dan *Credit* dengan transaksi yang tidak memilki pasangannya.
- 6. Jika sudah maka data ini sudah bisa dikirimkan.

### 3.3 Uraian Pelaksanaan Kerja Magang

3.3.1 Membuat Profit Center VCBL pada sistem SAP

*Profit center* atau pusat laba adalah departemen perusahaan yang menghasilkan pendapatan dan laba secara langsung. Hal tersebut dikelola sebagai bisnis yang terpisah, bertanggung jawab untuk meminimalkan biaya dan memaksimalkan keuntungannya.

1. Langkah pertama dalam pembuatan *profit center* baru adalah dengan membuka SAP memasukkan *T-Code* KE51.

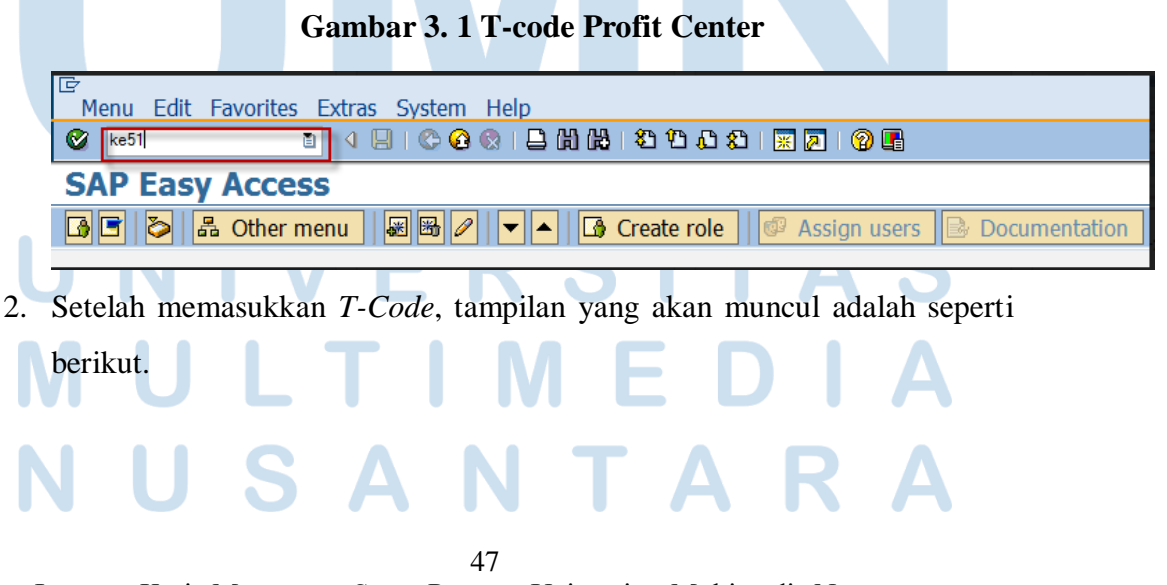

### Gambar 3. 2 Tampilan Profit Center

| Profit Center | Edit Goto | Extras System Help        |  |
|---------------|-----------|---------------------------|--|
| Ø             | ٦         | 4 🔲 😋 🚱 🕒 🛗 🖧 🎕 🏠 🎝 🔛 🖉 🔮 |  |
| Create Pr     | ofit Ce   | nter                      |  |
| Master Data   |           |                           |  |
|               |           |                           |  |
|               |           |                           |  |
| Profit Center |           |                           |  |
| CO Area       |           | KGCA                      |  |
| Conversor     |           |                           |  |
| Profit Center |           |                           |  |
| CO Area       |           | KGCA                      |  |
|               |           |                           |  |
|               |           |                           |  |
|               |           |                           |  |

3. Setelah itu Kode *profit center* pertama dan kedua perlu diisi. setiap *profit center* memiliki kombinasi kode masing-masing seperti AF01-70-01-00. AF01 adalah kode dari masing-masing company, setiap *company* memiliki code yang berbeda. Lalu angka kedua yaitu 70 merupakan kode dari *company product*. Lalu, angka berikutnya 01 merupakan kode yang menunjukkan bahwa itu merupakan *Profit Center*. Dan terakhir 00 merupakan angka yang menunjukkan *Location*.

## UNIVERSITAS MULTIMEDIA NUSANTARA

48

Gambar 3. 3 Kode Company Profit Center

| Profit Center                         | Edit | Goto | Extras       | System   | Help                |  |  |
|---------------------------------------|------|------|--------------|----------|---------------------|--|--|
| Ø                                     |      | ĩ    | ۱ 🛛 ۱        | 😋 🙆 🚷    | E H H H T T T T T T |  |  |
| Create Profit Center                  |      |      |              |          |                     |  |  |
| Master Data                           |      |      |              |          |                     |  |  |
| Profit Center<br>CO Area              |      |      | AFØ1<br>KGCA | 700100   |                     |  |  |
| Copy from<br>Profit Center<br>CO Area |      |      | AF01<br>KGCA | 090100 C |                     |  |  |

4. Setelah kode dari profit center diisi, klik master data pada bagian kiri atas dan akan muncul tampilan sebagai berikut. Pada bagian Description yaitu Name dan Long Text diisi sesuai nama dari produk itu sendiri, nama produk dari company tersebut adalah Video on Youtube – VCBL. Perusahaan VCBL ini lebih berfokus ke penjualan iklan titipan atau bisa disebut penjualan jasa iklan titipan. Lalu, pada bagian basic data yaitu pada bagian Profit Ctr Group diubah sesuai kode dari perusahaan tersebut yaitu KZ01.

# UNIVERSITAS MULTIMEDIA NUSANTARA

49

### Gambar 3. 4 Pengisian Nama Produk

| Profit Center Edit Goto System Help                    |                                                   |  |  |  |  |  |  |
|--------------------------------------------------------|---------------------------------------------------|--|--|--|--|--|--|
|                                                        | - H C C R L H H T T T T T T T T T T T T T T T T T |  |  |  |  |  |  |
| Change Profit Center                                   |                                                   |  |  |  |  |  |  |
| 🖼 Drilldown 🖳 Analysis Period 💀 Change Validity Period |                                                   |  |  |  |  |  |  |
| Conoral Data                                           |                                                   |  |  |  |  |  |  |
| Profit Center                                          | AF01700100                                        |  |  |  |  |  |  |
| Controlling Area                                       | KGCA KG Controlling Apea                          |  |  |  |  |  |  |
| Validity Daried                                        | AL A1 2021 To 21 12 0000                          |  |  |  |  |  |  |
| valuity Period                                         | 01.01.2021 10 51.12.9999                          |  |  |  |  |  |  |
|                                                        |                                                   |  |  |  |  |  |  |
| Basic Data Indicators                                  | Company Codes Address Communication History       |  |  |  |  |  |  |
| Descriptions                                           |                                                   |  |  |  |  |  |  |
| Descriptions                                           | ACA1700100 Clobus Active 00 (%)                   |  |  |  |  |  |  |
| Analysis Daried                                        |                                                   |  |  |  |  |  |  |
| Analysis Period                                        | 01.01.2021 (0 51.12.9999                          |  |  |  |  |  |  |
| Name                                                   |                                                   |  |  |  |  |  |  |
| Long Text                                              |                                                   |  |  |  |  |  |  |
|                                                        |                                                   |  |  |  |  |  |  |
| Basic Data                                             |                                                   |  |  |  |  |  |  |
| User Responsible                                       |                                                   |  |  |  |  |  |  |
| Person Respons.                                        | -                                                 |  |  |  |  |  |  |
| Department                                             |                                                   |  |  |  |  |  |  |
| Profit Ctr Group                                       | dia dia                                           |  |  |  |  |  |  |
| Segment                                                |                                                   |  |  |  |  |  |  |
|                                                        |                                                   |  |  |  |  |  |  |
|                                                        |                                                   |  |  |  |  |  |  |

5. Pada bagian Description yaitu Name dan Long Text diisi sesuai nama dari produk itu sendiri, nama produk dari company tersebut adalah Video on Youtube – VCBL. Perusahaan VCBL ini lebih berfokus ke penjualan iklan titipan atau bisa disebut penjualan jasa iklan titipan. Lalu, pada bagian basic data yaitu pada bagian Profit Ctr Group diubah sesuai kode dari perusahaan tersebut yaitu KZ01. Setelah semua data sudah terisi, langkah selanjutnya adalah meng-save data tersebut dan pembuatan profit center selesai.

### UNIVERSITAS MULTIMEDIA NUSANTARA

50

#### Gambar 3. 5 Penyelesaian Profit Center

| change Profit Cen                                                                                                    | er                                                                                                    |                                 |  |  |  |  |
|----------------------------------------------------------------------------------------------------|----------------------------------------------------------------------------------------------------|---------------------------------|--|--|--|--|
| 🛿 Drilldown 🖳 Analysis P                                                                                                    | riod 🛛 🖳 Change Validity I                                                                                                    | Period                          |  |  |  |  |
|                                                                                                    |                                                                                                    |                                 |  |  |  |  |
| Draft Contor                                                                                                    | 4501700100                                                                                                    |                                 |  |  |  |  |
|                                                                                                    | AF01700100                                                                                                    |                                 |  |  |  |  |
| Controlling Area                                                                                                    | KGCA KG C                                                                                                    | Controlling Area                |  |  |  |  |
| Validity Period                                                                                                    | 01.01.2021 10                                                                                                    | 31.12.9999                      |  |  |  |  |
| Descriptions                                                                                                    |                                                                                                    |                                 |  |  |  |  |
|                                                                                                    |                                                                                                    |                                 |  |  |  |  |
| Descriptions                                                                                                    |                                                                                                    |                                 |  |  |  |  |
| Descriptions                                                                                                    | 4501700100 Sta                                                                                                    | atur Activo 92 (2)              |  |  |  |  |
| Descriptions<br>Profit Center                                                                                                    | AF01700100 Sta                                                                                                    | atus Active                     |  |  |  |  |
| Descriptions<br>Profit Center<br>Analysis Period                                                                                                    | AF01700100 Sta<br>01.01.2021 to                                                                                                    | atus Active 🕄 🖆<br>31.12.9999   |  |  |  |  |
| Descriptions<br>Profit Center<br>Analysis Period<br>Name                                                                                                    | AF01700100 Sta<br>01.01.2021 to<br>Vid On Ytube - VCBL                                                                                     | atus Active 23 66<br>31.12.9999 |  |  |  |  |
| Descriptions<br>Profit Center<br>Analysis Period<br>Name<br>Long Text                                                                                        | AF01700100 Sta<br>01.01.2021 to<br>Vid On Ytube - VCBL<br>Video On Youtube - V                                                             | Active Similar<br>31.12.9999    |  |  |  |  |
| Descriptions<br>Profit Center<br>Analysis Period<br>Name<br>Long Text                                                                                        | AF01700100 Sta<br>01.01.2021 to<br>Vid On Ytube - VCBL<br>Video On Youtube - V                                                             | Active Similar<br>31.12.9999    |  |  |  |  |
| Descriptions<br>Profit Center<br>Analysis Period<br>Name<br>Long Text<br>Basic Data                                                                          | AF01700100 Sta<br>01.01.2021 to<br>Vid On Ytube - VCBL<br>Video On Youtube - V                                                             | Active                          |  |  |  |  |
| Descriptions<br>Profit Center<br>Analysis Period<br>Name<br>Long Text<br>Basic Data<br>User Responsible                                                      | AF01700100 Sta<br>01.01.2021 to<br>Vid On Ytube - VCBL<br>Video On Youtube - V                                                             | Active                          |  |  |  |  |
| Descriptions<br>Profit Center<br>Analysis Period<br>Name<br>Long Text<br>Basic Data<br>User Responsible<br>Person Respons.                                   | AF01700100 Sta<br>01.01.2021 to<br>Vid On Ytube - VCBL<br>Video On Youtube - V                                                             | Active                          |  |  |  |  |
| Descriptions<br>Profit Center<br>Analysis Period<br>Name<br>Long Text<br>Basic Data<br>User Responsible<br>Person Respons.<br>Department                     | AF01700100         Sta           01.01.2021         to           Vid On Ytube - VCBL         Video On Youtube - VCBL           -         - | Active                          |  |  |  |  |
| Descriptions<br>Profit Center<br>Analysis Period<br>Name<br>Long Text<br>Basic Data<br>User Responsible<br>Person Respons.<br>Department<br>Profit Ctr Group | AF01700100 Sta<br>01.01.2021 to<br>Vid On Ytube - VCBL<br>Video On Youtube - V<br>                                                         | Active                          |  |  |  |  |

*Profit center* biasanya dibuat sesuai permintaan dari unit dan dibuat 1 bulan sekali. Tapi sebelum pembuatannya pihak unit harus berkonsultasi terlebih dahulu kepada bagian FSD, apakah *Profit center* ini harus dibuat atau tidak.

#### 3.3.2 Membuat Cost Center VCBL pada sistem SAP

*Cost center* atau pusat biaya adalah departemen dalam perusahaan yang melakukan fungsi yang membantu operasi bisnis tetapi tidak menghasilkan pendapatan secara langsung. *Cost center* menentukan biayanya dan menciptakan cara untuk mengurangi biaya tersebut. *Cost center* berharga dengan secara tidak langsung meningkatkan kemampuan perusahaan untuk mendapatkan keuntungan.

1. Langkah pertama dalam pembuatan *cost center* baru adalah dengan membuka SAP memasukkan T-Code KS01.

### NUSANTARA

51

Gambar 3. 6 T-Code Cost Center

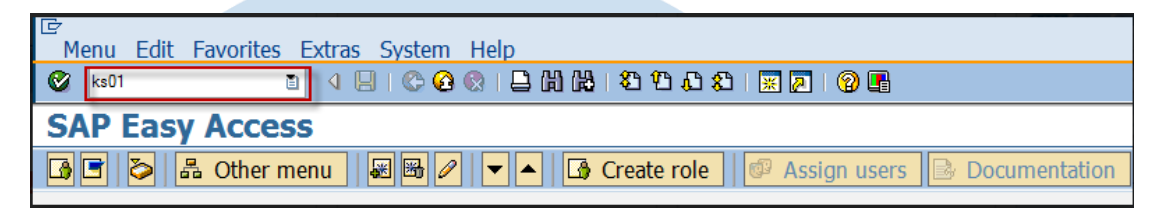

 Seperti dalam pembuatan *profit center* setelah memasukkan T-Code, akan muncul tampilan seperti berikut. Namun, pada *cost center* ada tambahan tanggal yang perlu diisi dan tanggal dicantumkan sesuai dengan tanggal pembuatan *cost center* tersebut.

Gambar 3. 7 Tampilan Cost Center

| Cost Center Edit Goto | Extras System Help              |
|-----------------------|---------------------------------|
| <b>Ø</b>              | 4 日 😋 😪 民 日 時 時 1 谷 谷 氏 お 🖼 🖉 🖷 |
| Create Cost Cen       | ter: Initial Screen             |
| Master Data           |                                 |
|                       |                                 |
|                       |                                 |
| Controlling Area      | KGCA                            |
| Cost Center           |                                 |
| Valid From            | to 31.12.9999                   |
|                       |                                 |
| Reference             |                                 |
| Cost center           |                                 |
| Controlling Area      |                                 |
|                       |                                 |

3. Setelah itu Kode *cost center* pertama dan kedua perlu diisi. sama halnya dengan *profit center*, setiap cost center memiliki kombinasi kode masing-masing. AF01 adalah kode dari masing-masing *company*, setiap *company* memiliki code yang berbeda. Lalu angka kedua yaitu 70 merupakan kode dari produk *company*. Dan digit yang terakhir berbeda dengan *profit center*, kode dari cost center itu sendiri adalah 07.

52

### Gambar 3. 8 Kode Company Profit Center

| Cost Center Edit Goto                         | Extras System Help                             |
|-----------------------------------------------|------------------------------------------------|
| S                                             | ◁ 😓 । 😋 😧 । 🗅 🛗 🖓 । 🏵 🍄 🖧 🏝 । 🕱 🖓 🖬            |
| Create Cost Cente                             | er: Initial Screen                             |
| Master Data                                   |                                                |
| Controlling Area<br>Cost Center<br>Valid From | KGCA<br>af01700700<br>29.09.2022 to 31.12.9999 |
|                                               |                                                |
| Reference                                     |                                                |
| Cost center                                   |                                                |
| Controlling Area                              | kgca                                           |
|                                               |                                                |

4. Setelah kode dari *profit center* diisi, klik master data pada bagian kiri atas dan akan muncul tampilan sebagai berikut. Pada bagian *Description* yaitu *Name* dan *Long Text* diisi sesuai nama dari produk itu sendiri, nama produk dari *company* tersebut adalah *Video on Youtube* – VCBL. Karena mengunakan referensi dari company lain, maka *basic data* perlu diubah lagi sesuai dengan *cost center* dari produk tersebut yaitu mengubah kode dari *profit center* yang sebelumnya sudah dibuat.

## UNIVERSITAS MULTIMEDIA NUSANTARA

53

#### Gambar 3. 9 Penyelesaian Cost Center

| ⊂<br>Cost Center Edit Goto E | Extras Environment System Help                         |  |  |  |  |  |  |  |
|------------------------------|--------------------------------------------------------|--|--|--|--|--|--|--|
| S                            | 4 🕒   😋 😧   🗅   () () () () () () () () () () () () () |  |  |  |  |  |  |  |
| Change Cos                   | Change Cost Center: Basic Screen                       |  |  |  |  |  |  |  |
| 🖻 🖾 Drilldown                |                                                        |  |  |  |  |  |  |  |
| Cost Center AF               | E01700700 KG Media Business                            |  |  |  |  |  |  |  |
| Controlling Area             | GCA KG Controlling Area                                |  |  |  |  |  |  |  |
| Valid From 29                | 9.09.2021 to 31.12.9999                                |  |  |  |  |  |  |  |
| Valid Hom                    | 0 91.12.9999                                           |  |  |  |  |  |  |  |
| Basic data Control           | Templates Address Communication History                |  |  |  |  |  |  |  |
| basic data - Condror         | Templates Address Communication Thistory               |  |  |  |  |  |  |  |
| Names                        |                                                        |  |  |  |  |  |  |  |
| Name                         | Vid On YT - VCBL Bus                                   |  |  |  |  |  |  |  |
| Description                  | Video On Youtube - VCBL (Business)                     |  |  |  |  |  |  |  |
|                              |                                                        |  |  |  |  |  |  |  |
| Basic data                   |                                                        |  |  |  |  |  |  |  |
| User Responsible             |                                                        |  |  |  |  |  |  |  |
| Person Responsible           | -                                                      |  |  |  |  |  |  |  |
| Department                   |                                                        |  |  |  |  |  |  |  |
| Cost Center Category         | W Umum/adminstrasi                                     |  |  |  |  |  |  |  |
| Hierarchy area               | AF010000                                               |  |  |  |  |  |  |  |
| Company Code                 | 1006                                                   |  |  |  |  |  |  |  |
| Business Area                | AF01 1006 - Jakarta                                    |  |  |  |  |  |  |  |
| Functional Area              |                                                        |  |  |  |  |  |  |  |
| Currency                     | IDR                                                    |  |  |  |  |  |  |  |
| Profit Center                | AF01090100                                             |  |  |  |  |  |  |  |
|                              |                                                        |  |  |  |  |  |  |  |

5. Setelah semua data sudah terisi, langkah selanjutnya adalah meng-save data tersebut dan pembuatan *cost center* selesai.

Seperti *profit center*, *cost center* biasanya juga dibuat sesuai dengan permintaan dari unit dan dibuat 1 bulan sekali. Dan sebelum pembuatannya pihak unit harus melakukan konsultasi terlebih dahulu kepada bagian FSD, apakah *Profit center* ini harus dibuat atau tidak.

## UNIVERSITAS

3.3.3 Mengkoreksi *Layout* pada sistem SAP Laporan keuangan atau *income statement* sangatlah penting bagi beberapa perusahaan atau industri yang membutuhkan laporan keuangan. *Income statement* 

54

sendiri sebenarnya merupakan laporan yang dibutuhkan untuk mengelola keuangan. Dengan adanya *income statement* perusahaan bisa mendapatkan banyak keuntungan jika dibuat dengan sangat tepat. Akan tetapi, tentunya bukan hanya keuntungan yang harus didapatkan saja akan tetapi juga banyak aspek lain yang harus didapatkan. Maka dari itu, laporan keuangan sangat dibutuhkan untuk dapat melihat segala arus kas keluar masuk seperti laporan laba rugi tersebut. *Income Statement* merupakan sebuah laporan yang disusun secara sistematis tentang pendapatan, disertai dengan biaya-biaya yang diperoleh oleh perusahaan ditambah adanya biaya-biaya yang harus ditanggung oleh perusahaan dalam menjalankan kegiatannya dalam suatu periode tertentu. Namun, dalam pembuatan income statement ini tentunya terdapat beberapa kesalahan pencatatan terhadap akun seperti berikut.

| J For       | rmat Painter                                                                                                    | 1 U - 1 - 2 - 4 -<br>Font -                                                                                                    | 동종 콜 남 문<br>Alignm | 🚮 Merge & Centes<br>ent                                                                                                    | - 199-1         | w • tel 29        | Conditional<br>Formatting | Format<br>- as Table - S<br>Styles | Cell In<br>Styles - | arri Deli   |
|-------------|----------------------------------------------------------------------------------------------------|----------------------------------------------------------------------------------------------------|--------------------|----------------------------------------------------------------------------------------------------|-----------------|-------------------|---------------------------|------------------------------------|---------------------|-------------|
| D78         | - 6                                                                                                    | and the second second                                                                                                    |                    | Low State Street Street | In the Internet |                   | A PARTY                   | N. T. STREET                       | A PROPERTY AND      | North State |
| A           | B                                                                                                    | C                                                                                                    |                    | D                                                                                                    | EFOI            | 1000              | K                         | L                                  | M                   | N           |
| 170         |                                                                                                    |                                                                                                    |                    |                                                                                                    | Laporar         | n Laba/(Rugi)     |                           | Page :                             |                     | 2 of        |
| 10/11       |                                                                                                    |                                                                                                    |                    |                                                                                                    | PERIODE         | 01.09.2022 s/d 30 | .09.2022                  |                                    |                     |             |
|             |                                                                                                    |                                                                                                    |                    |                                                                                                    |                 |                   |                           |                                    |                     |             |
| -           |                                                                                                    |                                                                                                    |                    |                                                                                                    |                 |                   |                           |                                    |                     |             |
| 1911/       |                                                                                                    |                                                                                                    |                    |                                                                                                    |                 |                   |                           |                                    |                     |             |
|             |                                                                                                    |                                                                                                    |                    |                                                                                                    | CURRENT         | r                 | YEAR TO                   | DATE                               |                     |             |
| COLUMN TO A | Contraction of the                                                                                                    | the second second second second second second second second second second second second second second second s                                                                                                    |                    |                                                                                                    |                 |                   |                           |                                    |                     |             |
| THE T       | HP Iklan Ko                                                                                                    |                                                                                                    |                    | -29,329,152                                                                                                    |                 | 151.459.146       |                           |                                    |                     |             |
|             | HP Event K                                                                                                    |                                                                                                    |                    | -276.984.131                                                                                                    |                 | 1,260,767,297     |                           |                                    |                     |             |
| 1000        | HP Iklan Pa                                                                                                    |                                                                                                    |                    | 930.858.796                                                                                                    |                 | 3.968.634.701     |                           |                                    |                     |             |
| 1000        | Biaya Infra                                                                                                    |                                                                                                    |                    | 336.010.000                                                                                                    |                 | 3.929.810.328     |                           |                                    |                     |             |
| N.          | By. Js. Soft                                                                                                    |                                                                                                    |                    | 242.979                                                                                                    |                 | 1.457.870         |                           |                                    |                     |             |
| 10/2        | HP Conten                                                                                                    |                                                                                                    |                    | 171.879.089                                                                                                    |                 | 559.914.256       |                           |                                    |                     |             |
| 17/15       | HP Conten                                                                                                    |                                                                                                    |                    | 811.951.076                                                                                                    |                 | 1.251.327.931     |                           |                                    |                     |             |
| 10kin       | HP Web Se                                                                                                    |                                                                                                    |                    | 469.558.468                                                                                                    |                 | 4.942.855.394     |                           |                                    |                     |             |
| Section 1   | HP Analisa                                                                                                    |                                                                                                    |                    | 6.577.700                                                                                                    |                 | 86.591.016        |                           |                                    |                     |             |
|             | HP Webin                                                                                                    | and the second second se |                    | -6.614.250                                                                                                    |                 | -6.614.250        |                           |                                    |                     |             |
| a der       | Total HPP La                                                                                                    | ngsung Kompas.com                                                                                                    |                    | 2.427.379.075                                                                                                    |                 | 16.159.432.189    |                           |                                    |                     |             |
| Jack of the | A March Street Street                                                                                                    | and and the second second second second second second second second second second second second second second s                                                                                                    |                    |                                                                                                    |                 | States and States | 00                        |                                    |                     |             |
|             | HP Event Ko                                                                                                    | and the second second se |                    | -47.509.454                                                                                                    |                 | 550.283.453       | and the second second     |                                    |                     |             |
|             | HP Iklan Pal                                                                                                    | and the second second se |                    | 0                                                                                                    |                 | 47.090.531        |                           |                                    |                     |             |
|             | and the second second sec |                                                                                                    |                    |                                                                                                    |                 |                   |                           |                                    |                     |             |

Gambar 3. 10 Data Layout

Pada nominal diatas terdapat akun yaitu HP Webinar Kompas.com yang seharusnya nominalnya positif tetapi tercatat menjadi negatif pada income statement. Maka dari itu, perlu dilakukannya koreksi melalui sistem layout income statement pada SAP.

### NUSANTARA

55

#### Gambar 3. 11 T-Code Layout

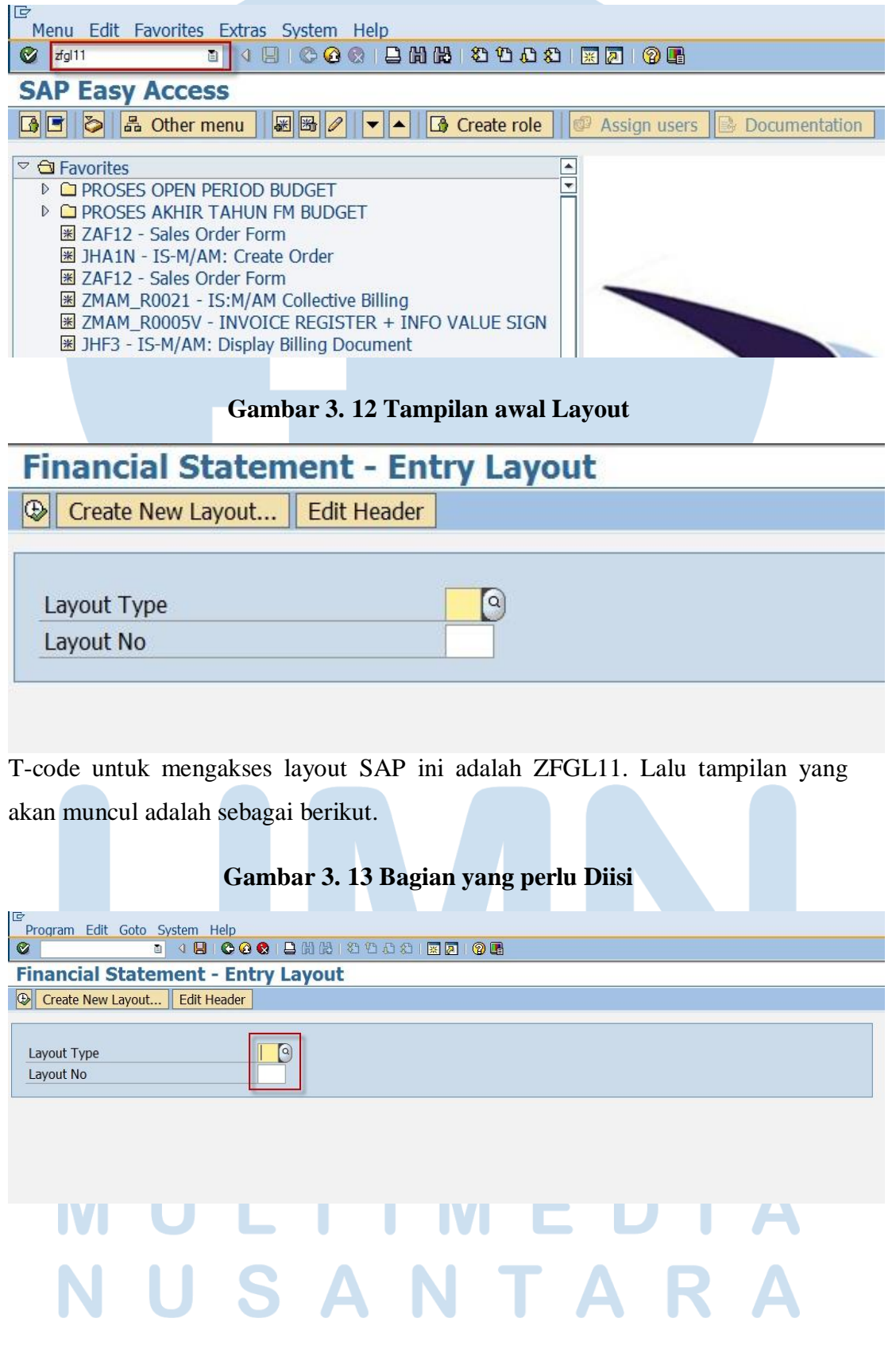

Laporan Kerja Magang..., Surya Pranata, Universitas Multimedia Nusantara

56

### Gambar 3. 14 Jenis-jenis Layout Type

| Program Edit Go      | oto System Help      |                   |          |  |
|----------------------|----------------------|-------------------|----------|--|
| Ø                    | 1 4 🛛 C 🙆 😒 🖵 H      | S = 2 C C C S = S | <b>2</b> |  |
| <b>Financial Sta</b> | atement - Entry Lay  | out               |          |  |
| Create New Lay       | out Edit Header      |                   |          |  |
| GL Report Type (1    | ) 6 Entries fou 💷 🛛  |                   |          |  |
|                      |                      |                   |          |  |
| Report Description   | n Short Descript.    |                   |          |  |
| 01                   | Balance Sheet        |                   |          |  |
| 02                   | Income Statement     |                   |          |  |
| 03                   | Posisi Keuangan      |                   |          |  |
| 04                   | Komponen Modal Kerja |                   |          |  |
| 05                   | Arus Kas             |                   |          |  |
| 06                   | Summary per Karyawar |                   |          |  |
|                      |                      |                   |          |  |
|                      |                      |                   |          |  |

Pada bagian layout type diisi dengan kode 02, karena kode tersebut adalah kode untuk laporan keuangan atau income statement. Layout No merupakan kode untuk perusahaan, karena ini milik perusahaan KCM maka kodenya adalah 260.

### Gambar 3. 15 Execute Layout

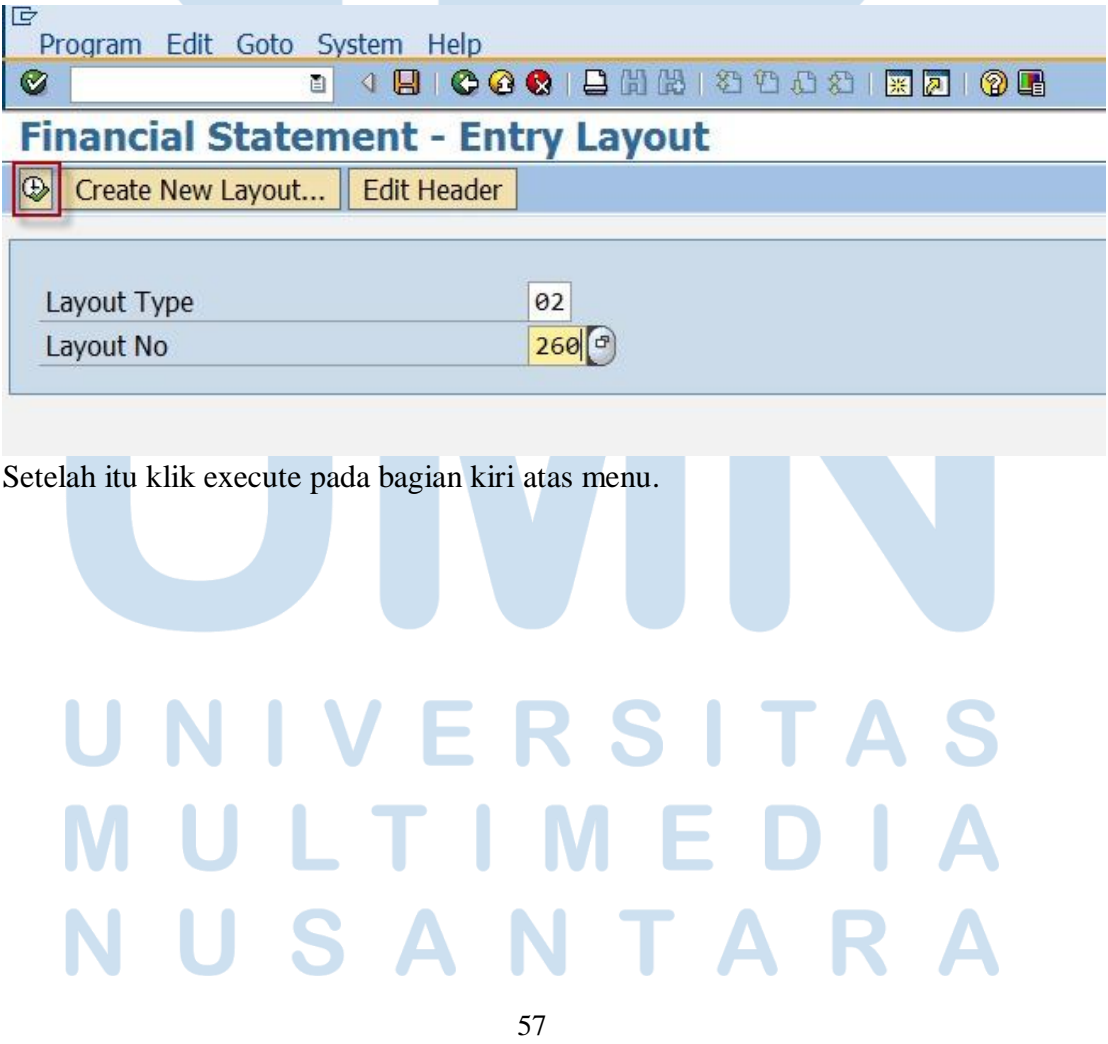

### Gambar 3. 16 Data yang perlu dikoreksi

| Fin                                    | ancial S                                                             | tato                                 | mont - Entry Layout                                                  |                            |         |             |       |            |            |     |
|----------------------------------------|----------------------------------------------------------------------|--------------------------------------|----------------------------------------------------------------------|----------------------------|---------|-------------|-------|------------|------------|-----|
| TIII                                   | ancial 3                                                             | late                                 | ment - Entry Layout                                                  |                            |         |             |       |            |            |     |
|                                        |                                                                      | 1                                    | Add Line 🖗 Edit Line 🗱 Delete Line 🚦                                 | 🔉 Reset Number 🔰 횝 Refresh |         |             |       |            |            |     |
| Fin<br>Lay<br>Lay<br>Com<br>Bus<br>Dis | ancial Rep<br>out Type<br>out No<br>pany<br>iness Area<br>play Optio | ort -<br>: 02<br>: 26<br>: AF<br>n : | Layout Design<br>- Income Statement<br>0 - Laporan Laba/(Rugi)<br>01 |                            |         |             |       |            |            |     |
|                                        | Line No                                                              | Туре                                 | Description                                                          | Range 1                    | Range 2 | Amount      | Print | Profit Ctr | Cost Ctr   | Col |
|                                        | 01330                                                                | RNG                                  |                                                                      | 4057510                    | 4057510 | 999,999,999 | SUM   | AF01090100 |            | 0   |
|                                        | 01340                                                                | RNG                                  |                                                                      | 4057510                    | 4057510 | 999,999,999 | SUM   | AF01450900 |            | 0   |
|                                        | 01350                                                                | RNG                                  |                                                                      | 4057510                    | 4057510 | 999,999,999 | SUM   | AF01460900 |            | 0   |
|                                        | 01360                                                                | PAT                                  | HP Web Server                                                        |                            |         |             | SUM   |            |            | 0   |
|                                        | 01370                                                                | RNG                                  |                                                                      | 4057520                    | 4057520 | 999,999,999 | SUM   | AF01L40900 |            | 0   |
|                                        | 01380                                                                | RNG                                  |                                                                      | 4057520                    | 4057520 | 999,999,999 | SUM   | AF01L30900 |            | 0   |
|                                        | 01390                                                                | RNG                                  |                                                                      | 4057520                    | 4057520 | 999,999,999 | SUM   | AF01090100 |            | 0   |
|                                        | 01400                                                                | RNG                                  |                                                                      | 4057520                    | 4057520 | 999,999,999 | SUM   | AF01450900 |            | 0   |
|                                        | 01410                                                                | RNG                                  |                                                                      | 4057520                    | 4057520 | 999,999,999 | SUM   | AF01460900 |            | 0   |
|                                        | 01420                                                                | PAT                                  | HP Analisa Web                                                       |                            |         |             | SUM   |            |            | 0   |
|                                        | 01430                                                                | UL                                   |                                                                      |                            |         |             | DET   |            |            | 0   |
|                                        | 01440                                                                | SUB1                                 | Total HPP Langsung                                                   |                            |         | 999,999,999 | SUM   |            |            | 0   |
|                                        | 01450                                                                | CLR1                                 |                                                                      |                            |         |             | DET   |            |            |     |
|                                        | 01460                                                                | LF                                   |                                                                      |                            |         |             | DET   |            |            |     |
|                                        | 01470                                                                | RNG                                  |                                                                      | 4012000                    | 4012099 | 999,999,999 | SUM   |            | AF01L53800 | 0   |
|                                        | 01480                                                                | PAT                                  | HP Event                                                             |                            |         |             | SUM   |            |            | 0   |

Setelah kode-kode tersebut sudah diisi, maka akan muncul tampilan seperti berikut.

|           |                                    | Gambar 3. 17 Tampilan Edit Line                                      |  |  |  |  |  |
|-----------|------------------------------------|----------------------------------------------------------------------|--|--|--|--|--|
| ⊡<br>Lict | Edit Coto                          | Cattings System Help                                                 |  |  |  |  |  |
| Ø         |                                    |                                                                      |  |  |  |  |  |
| Fina      | Financial Statement - Entry Layout |                                                                      |  |  |  |  |  |
|           |                                    | 🐨 🛛 🐼 Add Line 🔗 Edit Line 🗱 Delete Line 🛛 💱 Reset Number 🕅 🗐 Refres |  |  |  |  |  |
| Fina      | ncial Rep                          | 🖻 Financial Statement - Entry Layout                                 |  |  |  |  |  |
| Layo      | ut Type                            | Layout Type 02                                                       |  |  |  |  |  |
| Layo      | ut No                              | Income Statement                                                     |  |  |  |  |  |
| Comp      | any                                | Lavout No 260                                                        |  |  |  |  |  |
| Busi      | ness Area                          |                                                                      |  |  |  |  |  |
| Disp      | lay Optio                          |                                                                      |  |  |  |  |  |
|           |                                    | Layout Line /                                                        |  |  |  |  |  |
|           |                                    |                                                                      |  |  |  |  |  |
|           | Line No                            | Line No 1.420                                                        |  |  |  |  |  |
|           | 01420                              | Type Partial Account Total                                           |  |  |  |  |  |
|           | 01430                              | Description HP Webinar                                               |  |  |  |  |  |
|           | 01440                              | Range Account                                                        |  |  |  |  |  |
|           | 01450                              | Debit/Credit Credit                                                  |  |  |  |  |  |
|           | 01460                              |                                                                      |  |  |  |  |  |
|           | 01470                              | Flag Summary                                                         |  |  |  |  |  |
|           | 01480                              | Profit Center                                                        |  |  |  |  |  |
|           | 01490                              | Cost Center                                                          |  |  |  |  |  |
|           | 01500                              | Column                                                               |  |  |  |  |  |
|           | 01510                              |                                                                      |  |  |  |  |  |
|           | 01530                              |                                                                      |  |  |  |  |  |
|           | 01540                              |                                                                      |  |  |  |  |  |
|           | 01550                              | Save X Cancel                                                        |  |  |  |  |  |
|           |                                    |                                                                      |  |  |  |  |  |
|           |                                    |                                                                      |  |  |  |  |  |

58

Laporan Kerja Magang..., Surya Pranata, Universitas Multimedia Nusantara

Untuk mengubah akun yang salah tersebut sebelumnya klik kotak yang ada pada samping kiri akun terlebih dahulu. Lalu, pilih Edit Line pada tampilan menu yang ada dan akan muncul tampilan seperti berikut.

| List Edit Goto       | Settings System Help     |                             |                  |
|----------------------|--------------------------|-----------------------------|------------------|
| 0                    |                          | I 🗋 🕼 I 🕸 🍄 🗘 🎝 I 📰 🗷 I 🕲 🖬 |                  |
| <b>Financial Sta</b> | atement - Entry          | / Lavout                    |                  |
|                      | Add Line 🛛 Edit          | Line X Delete Line          | <b>B</b> Refresh |
|                      |                          |                             |                  |
| Financial Rep        | Financial Statement - En | try Layout                  |                  |
| Lavout Type          | Layout Type 02           |                             |                  |
| Layout No            | Inco                     | ome Statement               |                  |
| Company              | Layout No 260            |                             |                  |
| Business Area        |                          | <u></u>                     |                  |
| Display Optio        | Lavout Lino              |                             |                  |
|                      | Layout Line              |                             |                  |
| Line No              | Line No.                 | 1 400                       |                  |
|                      |                          |                             |                  |
| 01420                | Type                     | Partial Account I otal      | _                |
| 01430                | Description              | HP Webinar                  | -                |
| 01440                | Range Account            |                             |                  |
| 01450                | Debit/Credit             | Credit 🛛                    |                  |
| 01470                | Flag                     | Credit                      |                  |
| 01480                | Profit Center            | Debit                       |                  |
| 01490                | Cost Center              |                             |                  |
| 01500                | Column                   |                             |                  |
| 01510                | Column                   |                             |                  |
| 01520                |                          |                             |                  |
| 01540                |                          |                             |                  |
| 01550                | Save 🗙 Cancel            |                             |                  |
| 01560 P/             | AT   HP Web Server K     | Compasiana                  |                  |

### Gambar 3. 18 Pengubahan Saldo akun yang benar

Langkah berikutnya adalah mengubah akun yang sebelumnya credit menjadi debit. Setelah sudah mengubah saldonya menjadi debit selanjutnya klik save.

### UNIVERSITAS MULTIMEDIA NUSANTARA

59

|                                                               | CURRENT                                                   | RATIO                          | YEAR TO DATE                                                   | RATIO                        |
|---------------------------------------------------------------|-----------------------------------------------------------|--------------------------------|----------------------------------------------------------------|------------------------------|
| HP Iklan (<br>HP Event<br>HP Iklan Paket (<br>Biava Infras. k | 29,329,152-<br>276,984,131-<br>930,858,796<br>336,010,000 | 0.23-<br>2.15-<br>7.22<br>2.61 | 151,459,146<br>1,260,767,297<br>3,968,634,701<br>3,929,810,328 | 0.14<br>1.17<br>3.68<br>3.64 |
| By. Js. Software                                              | 242,979                                                   | 0.00                           | 1,457,870                                                      | 0.00                         |
| HP Content                                                    | 171,879,089                                               | 1.33                           | 559,914,256                                                    | 0.52                         |
| HP Content Video                                              | 811,951,076                                               | 6.30                           | 1,251,327,931                                                  | 1.16                         |
| HP Web Server                                                 | 469,558,468                                               | 3.64                           | 4,942,855,394                                                  | 4.58                         |
| HP Analisa Web                                                | 6,577,700                                                 | 0.05                           | 86,591,016                                                     | 0.08                         |
| HP Webinar                                                    | 6,614,250                                                 | 0.05                           | 6,614,250                                                      | 0.01                         |
| Total HPP Langsung                                            | 2,427,379,075                                             | 18.82                          | 16,159,432,189                                                 | 14.97                        |

Gambar 3. 19 Akun yang sudah benar

Setelah sudah di edit dan save lakukan refresh terlebih dahulu agar tampilan yang baru berubah, dan untuk mengecek tampilan layout yang berupa laporan keuangan pada sistem SAP, masukan kode ZFGL12. Berikut ini merupakan tampilan laporan keuangan yang sudah diubah. Biasanya pengkoreksian hanya dilakukan jika ada permintaan dari unit saja atau jika terdapat kesalahan pencatatan pada sistem SAP nya, jadi pengkoreksian hanya dilakukan dalam beberapa bulan sekali.

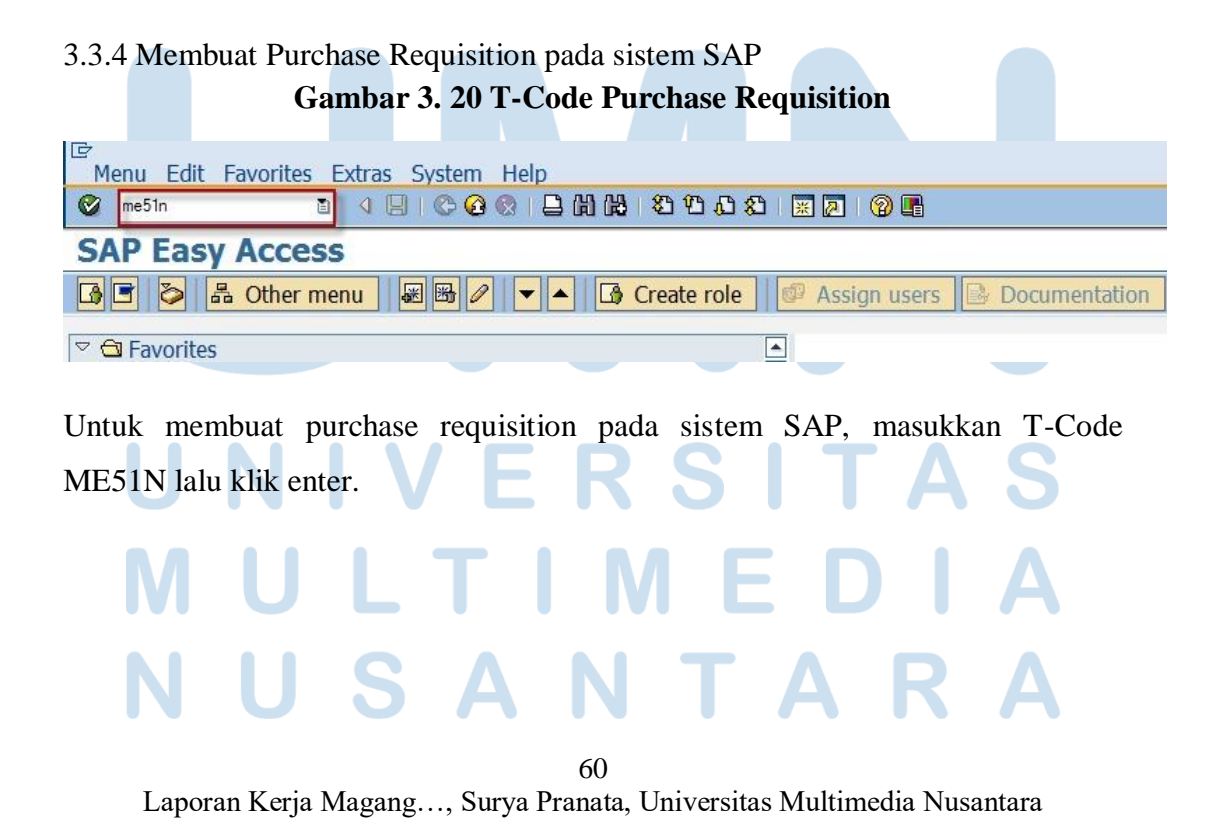

### Gambar 3. 21 Tampilan Awal Purchase Requisition

|   | ] Ci<br>ument<br>KG Star<br>eader | reate I<br>Overview<br>ndard PR | Purch<br>On | ase Req  | 이 문 해 생 한 안 이 한 문 문<br>uisition<br>같 때 왕 Personal Setting<br>O Source Determination |              |      |     |                |                |       |            |     |              |            |
|---|-----------------------------------|---------------------------------|-------------|----------|-------------------------------------------------------------------------------------|--------------|------|-----|----------------|----------------|-------|------------|-----|--------------|------------|
| 2 | 9                                 |                                 | 음모          |          |                                                                                     | <b>I P %</b> |      | Ø ( | Default Values |                |       |            |     |              |            |
|   | Stat                              | Item A                          | I           | Material | Short Text                                                                          | Quantity     | Unit | C   | Delivery Date  | Material Group | Plant | Stor. Loc. | PGr | Requested By | TrackingNo |
| - |                                   |                                 | _           |          |                                                                                     |              |      |     |                |                |       |            | _   |              |            |
| - |                                   |                                 |             |          |                                                                                     |              | -    |     |                |                | -     |            | -   |              |            |
|   |                                   |                                 |             |          |                                                                                     |              |      |     |                |                |       |            |     |              |            |
|   |                                   |                                 |             |          |                                                                                     |              |      |     |                |                |       |            |     |              |            |
|   |                                   |                                 | _           |          |                                                                                     |              |      |     |                |                |       |            | _   |              |            |
| - |                                   |                                 | _           |          |                                                                                     |              | -    |     |                |                |       |            | -   |              |            |
|   |                                   |                                 |             |          |                                                                                     |              |      |     |                |                |       |            |     |              |            |
|   |                                   |                                 |             |          |                                                                                     |              |      |     |                |                |       |            |     |              |            |
|   |                                   |                                 |             |          |                                                                                     |              |      |     |                |                |       |            |     |              |            |
|   |                                   | •                               | •           |          |                                                                                     |              |      |     |                | (              |       |            |     |              | < •        |

setelah itu akan muncul tampilan sebagai berikut.

### Gambar 3. 22 Tampilan awal yang perlu diisi

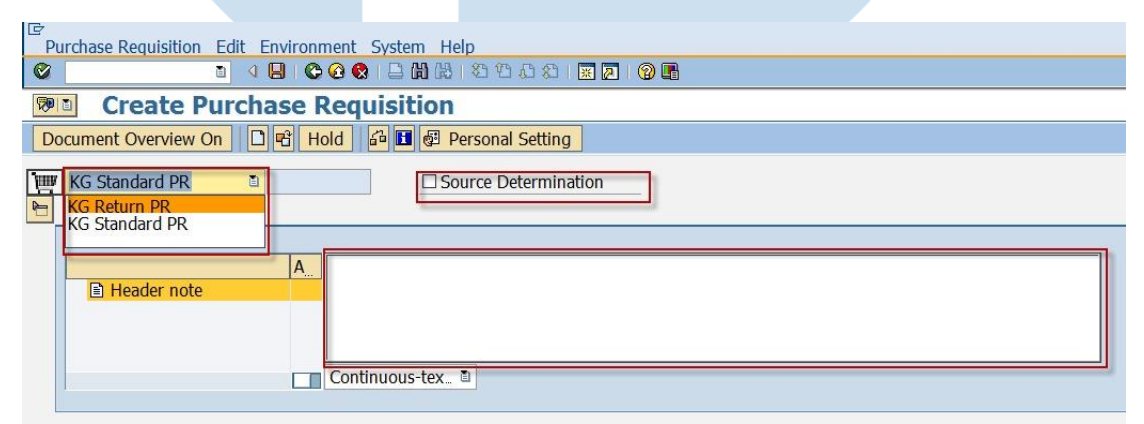

Langkah selanjutnya adalah memilih document type, dan mengaktifkan Source Determination, serta mengisi deskripsi pada header note yang ada.

### UNIVERSITAS MULTIMEDIA NUSANTARA

61

### Gambar 3. 23 Kolom Plant

| Durch: | ase Requisition F    | dit Environmen     | t System Heln             |               |      |                 |                |       |            |     |              | P        |
|--------|----------------------|--------------------|---------------------------|---------------|------|-----------------|----------------|-------|------------|-----|--------------|----------|
| C      | ase requisition in E |                    | 🔕   🗅 🖨 🖧   ଅ ଅ ଯ ଯ   📰 🕻 | . 🕲 🖪         |      |                 |                |       |            |     |              | -        |
| 1      | Create Pu            | rchase Re          | quisition                 |               |      |                 |                |       |            |     |              |          |
| Docum  | nent Overview On     | 🗋 🖻 Hold           | 🖓 🚹 🚱 Personal Setting    |               |      |                 |                |       |            |     |              |          |
| KG     | Standard PR          | 2                  | Source Determination      |               |      |                 |                |       |            |     |              |          |
|        | E Header note        | A Pu               | urchase Requisition       |               |      |                 |                |       |            |     |              |          |
|        | 9 0 0 0 4            | <b>2 11 18 7</b> 1 |                           | <b>I D</b> 22 |      | @Default Values |                |       | ,          |     |              |          |
| BS     | Stat Item A I        | [ Material         | Short Text                | Quantity      | Unit | C Delivery Date | Material Group | Plant | Stor. Loc. | PGr | Requested By | Tracking |
|        |                      |                    |                           |               |      |                 |                | đ     |            |     |              |          |
|        |                      |                    |                           |               |      |                 |                |       |            |     |              |          |
|        |                      |                    |                           |               |      |                 |                |       |            |     |              |          |
| H      |                      |                    |                           | 1             |      |                 |                |       |            |     |              |          |
|        |                      |                    |                           |               |      |                 |                |       |            |     |              |          |

Langkah selanjutnya adalah mengisi kolom plant pada sistem SAP.

### Gambar 3. 24 Kolom Account Assignment

| 3 |      |      |     | ₩ | B Fi I   |            | 1 P 7    |      | Ø | Default Values |                |       |            |     |              |          |
|---|------|------|-----|---|----------|------------|----------|------|---|----------------|----------------|-------|------------|-----|--------------|----------|
| E | Stat | Item | A   | 1 | Material | Short Text | Quantity | Unit | C | Delivery Date  | Material Group | Plant | Stor. Loc. | PGr | Requested By | Tracking |
|   |      |      | -   |   |          |            |          |      |   |                | -              | AD00  |            |     |              |          |
|   |      |      |     | 1 |          |            |          |      |   |                |                |       |            |     |              |          |
|   |      |      |     |   |          |            |          |      |   |                |                |       |            |     |              |          |
|   |      |      |     |   |          |            |          |      |   |                |                |       |            |     |              |          |
|   |      |      |     |   |          |            |          |      |   |                |                |       |            |     |              |          |
|   |      |      |     |   |          |            |          |      |   |                |                |       |            |     |              |          |
|   |      |      | 4 1 |   |          |            |          |      | _ |                |                |       |            |     |              | 4 1      |

Lalu isi kolom account assignment pada sistem SAP dengan mengklik tombol kanan pada kolom.

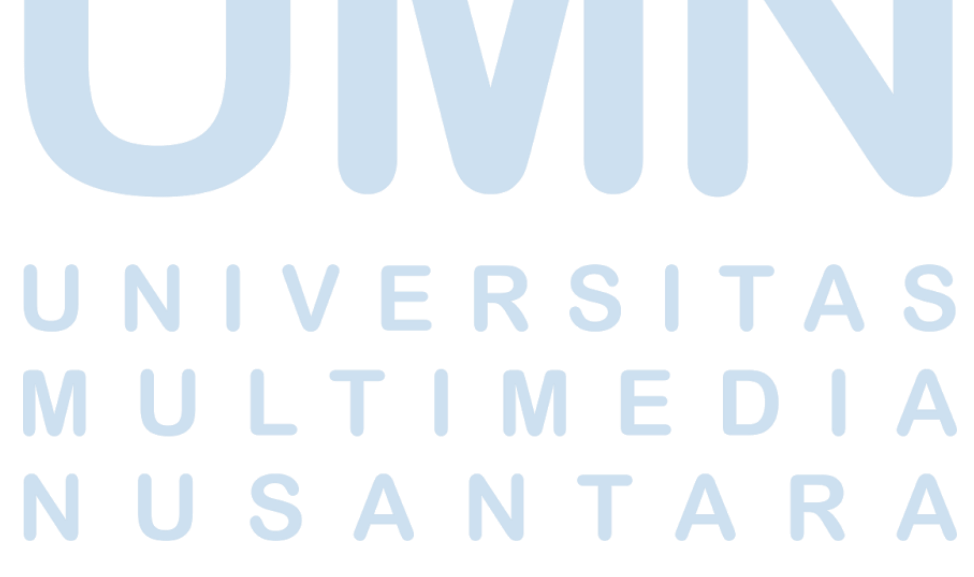

62

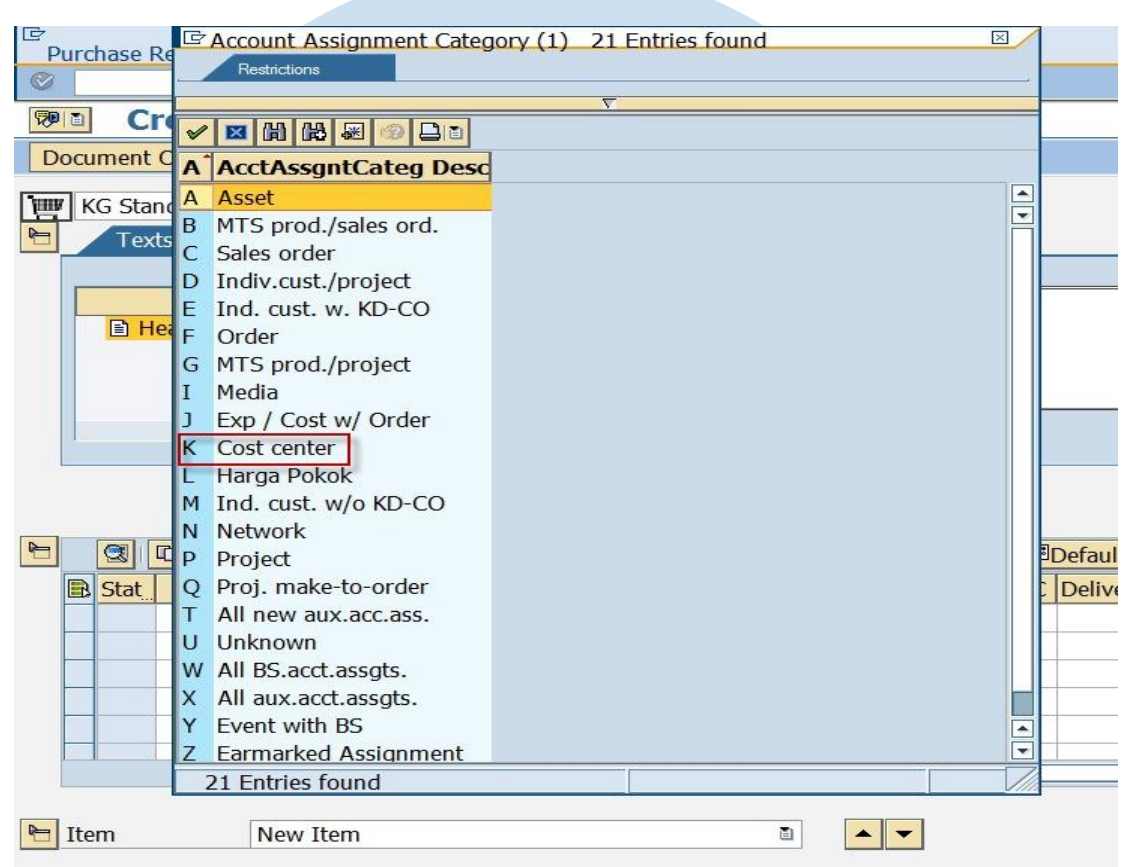

#### Gambar 3. 25 Account Assignment Category

Selanjutnya akan muncul tampilan sebagai berikut. Dan pilih kode "K" yang berarti Cost Center.

|        |        |   |           |                         |             |          |      |                |                | v     |            |     |              |          |
|--------|--------|---|-----------|-------------------------|-------------|----------|------|----------------|----------------|-------|------------|-----|--------------|----------|
| 1      |        |   | H 18 70 2 | i 1 % 1 🖬 🖬 🖓 1 🖓 1 🖓 1 | #1 <b>H</b> | 20       | 1    | Default Values |                |       |            |     |              |          |
| B Stat | Item A | I | Material  | Short Text              | Quan        | ntity Un | it C | Delivery Date  | Material Group | Plant | Stor. Loc. | PGr | Requested By | Tracking |
|        | K      |   |           | kertas fotocopyy        |             | 5        | •    |                |                | AD00  |            |     |              |          |
|        |        | _ |           |                         | 20          |          |      |                |                |       |            |     |              |          |
|        |        | - |           |                         |             |          |      |                |                |       |            | -   |              |          |
|        |        | _ | -         |                         |             |          |      |                |                |       |            | -   | -            |          |
|        |        |   |           |                         |             |          |      |                |                |       |            |     |              | •        |
|        | •      | • |           |                         |             |          |      |                |                |       |            |     |              |          |

Lalu isi nama barang yang ingin di beli pada kolom short text. Setelah itu masukkan jumlah quantity barang yang diinginkan, dan memilih jenis unit atau satuan dari barang tersebut.

### M U L T I M E D I A N U S A N T A R A

63

|         |            | CO       | mmercial (1)  | 195 Entries found     |   |
|---------|------------|----------|---------------|-----------------------|---|
| P       | urchase Re |          | Restrictions  |                       | _ |
| $\odot$ |            |          |               |                       |   |
| 5       | D Cr       |          |               | <u>v</u>              |   |
| NO-     |            | V 🕨      | 3 🛗 🔀 😹 🕯     |                       |   |
| D       | ocument C  | MU       | Commercial    | Measurement unit text |   |
| Turn    | VC Stand   | PPM      | PPM           | Parts per million     |   |
|         |            | PPT      | PPT           | Parts per trillion    |   |
|         | Texts      | PRM      | PRM           | Permeation Rate       |   |
|         |            | PRS      | PRS           | Number of Persons     |   |
|         |            | DS       | DS            | Dicosecond            |   |
|         | E He       | rJ<br>DT | rJ<br>DT      | Picture list          |   |
|         |            | PI       | PI            | Pint, US liquia       |   |
|         |            | PXL      | PXL           | Pixels                |   |
|         |            | QT       | QT            | Quart, US liquid      |   |
|         |            | RHO      | RHO           | Gram/cubic centimeter |   |
|         | 10         | RIM      | RIM           | Ream                  |   |
|         |            | RIT      | RIT           | Rit                   |   |
|         |            | ROL      | ROL           | Role                  |   |
|         |            | CLC      | CLC           | Column Centimeters    |   |
| 6       |            | PP       | PP            | Pages                 |   |
|         | Stat       | SHT      | SHT           | Sheet                 | M |
|         |            | CMM      | CMM           | Column Millimetres    |   |
|         |            |          | ~~            |                       | 1 |
|         |            | 195      | Entries found |                       | + |
|         |            |          |               |                       |   |

### Gambar 3. 27 Tampilan Jenis Unit

berikut ini jenis satuan dari barang yang diinginkan. Karena jenis barang yang dipesan merupakan lembaran maka pilih jenisnya Ream/RIM.

### Gambar 3. 28 Kolom Material Group

| 2 |   |      |        | 4 | 7 |          |                  | <b>I P %</b> |      | ¢] | Default Values |                |       |            |     |              |          |   |
|---|---|------|--------|---|---|----------|------------------|--------------|------|----|----------------|----------------|-------|------------|-----|--------------|----------|---|
|   | B | Stat | Item   | 4 | I | Material | Short Text       | Quantity     | Unit | С  | Delivery Date  | Material Group | Plant | Stor. Loc. | PGr | Requested By | Tracking | g |
|   |   |      | 1      | < |   |          | kertas fotocopyy | 5            | RIM  |    |                | Material Group | AD00  |            |     |              |          |   |
|   |   |      |        |   |   |          |                  |              |      |    |                |                |       |            |     |              |          |   |
|   |   |      |        |   |   |          |                  |              |      | _  |                |                |       |            |     |              |          |   |
|   | _ |      | 1      | _ |   | -        |                  |              |      |    |                |                |       |            |     |              | -        |   |
|   | - |      |        |   |   |          |                  | -            | -    | -  |                |                |       |            | -   |              |          | ÷ |
|   |   | -    | 10 mil | 4 |   |          |                  |              |      | -  |                |                |       |            |     |              |          | 5 |

Selajutnya isi kolom Material Group sesuai unit yang dituju.

## UNIVERSITAS MULTIMEDIA NUSANTARA

64

|     |            |              |                          |                                      | <u> </u> |
|-----|------------|--------------|--------------------------|--------------------------------------|----------|
| PI  | urchase Re | Conternal Gr | oup (1) 327 Entries four | nd                                   |          |
| Ø   |            | Restrictions |                          |                                      |          |
|     |            |              |                          | ν                                    |          |
| 190 | Cro        | 🖌 🖾 🕅 院      | 😹 🐵 🗳 🗈                  |                                      |          |
| Do  | ocument C  | Matl Group   | Material Group Desc.     | Description 2 for the material group |          |
| THE | KG Stan    | S006         | Alat Protokol Covid-     | Alat Protokol Covid-19               |          |
|     | Header     | S007         | Alat Tulis PAUD          | Alat Tulis PAUD                      | <b>T</b> |
|     | neauei     | 5008         | Alat Tulis Sekolah       | Alat Tulis Sekolah                   |          |
|     |            | S009         | Digitalisasi Pendidi     | Digitalisasi Pendidikan              |          |
|     | 🖹 Stat     | S010         | Map Ijazah dan Rapor     | Map Ijazah dan Rapor                 |          |
|     |            | S011         | Mebeler                  | Mebeler                              |          |
|     |            | S012         | Mechanical Electrica     | Mechanical Electrical                |          |
|     |            | S013         | Peralatan Pramuka        | Peralatan Pramuka                    |          |
|     |            | S014         | Perlengkapan Konsums     | Perlengkapan Konsumsi                |          |
|     |            | S015         | Stempel Warna            | Stempel Warna                        |          |
|     |            | Z001         | Rent inc Office          | Rental Income                        |          |
|     |            | Z002         | Rent inc Res Unit        | Rental Income                        |          |
|     |            | Z003         | Rent inc Retail faci     | Rental Income                        |          |
|     |            | Z004         | Rent inc Common Area     | Rental Income                        |          |
|     |            | Z005         | Rent inc Storage         | Rental Income                        |          |
|     |            | Z006         | Rent inc Food Court      | Rental Income                        |          |
|     |            | Z007         | Rent inc Mini Market     | Rental Income                        |          |
|     |            | Z008         | Rent inc ATM             | Rental Income                        |          |
|     |            | Z009         | Rent inc Antenna         | Rental Income                        |          |
|     |            | Z010         | Serv inc Office          | Service Income                       |          |
|     |            | Z011         | Serv inc Residential     | Service Income                       |          |
|     |            | Z012         | Serv inc Retail faci     | Service Income                       |          |
|     |            | Z013         | Serv inc Common area     | Service Income                       |          |
|     | Item       | Z014         | Serv inc Storage         | Service Income                       |          |
|     |            | Z015         | Serv inc Food court      | Service Income                       | <b>v</b> |

### Gambar 3. 29 Tampilan Material Group

Karena barang yang diinginkan adalah kebutuhan kantor maka pilih material kode Z001.

### Gambar 3. 30 Kolom Delivery Date

| P      | irchase I   | Requisition | n Edit | Environment | System Help                              |          |       |                 |                |         |            |     |              | P          |
|--------|-------------|-------------|--------|-------------|------------------------------------------|----------|-------|-----------------|----------------|---------|------------|-----|--------------|------------|
| 0      | l cruse i   | requisition | 1      |             | □日間間100000000000000000000000000000000000 | 2 🔞 🖪    |       |                 |                |         |            |     |              | -          |
| 1      | C           | reate       | Purcl  | hase Req    | uisition                                 |          |       |                 |                |         |            |     |              |            |
| Do     | cument      | Overview    | On     | 🗅 🖻 Hold    | 🖆 🖪 🖉 Personal Setting                   |          |       |                 |                |         |            |     |              |            |
| ١<br>س | KG Sta      | ndard PR    | 1      |             | Source Determination                     |          |       |                 |                |         |            |     |              |            |
| 2      | ,<br>Header |             |        |             |                                          |          |       |                 |                |         |            |     |              |            |
| 2      |             |             | 89     |             |                                          |          |       | Default Values  |                |         |            |     |              |            |
|        | B Stat      | Item A      | I      | Material    | Short Text                               | Quantity | Unit  | C Delivery Date | Material Group | Plant   | Stor. Loc. | PGr | Requested By | TrackingNo |
|        | _           | K           |        |             | kertas fotocopy                          | 5        | RIM   | a               | Z001           |         | _          | -   |              |            |
|        |             |             |        |             |                                          |          |       |                 |                |         |            | -   |              |            |
|        |             |             |        |             |                                          |          |       |                 |                |         |            |     |              |            |
|        |             |             | _      | -           |                                          |          |       |                 |                |         |            | -   |              |            |
|        |             |             |        |             |                                          |          |       |                 |                |         |            |     |              |            |
|        |             |             | _      |             |                                          |          |       |                 |                |         |            |     |              |            |
|        | _           |             |        | _           |                                          |          | -     |                 |                |         |            | -   |              |            |
|        |             |             |        |             |                                          |          |       | 11.             |                |         |            |     |              |            |
|        |             |             |        |             |                                          |          |       |                 |                |         |            |     |              |            |
|        |             |             |        |             |                                          |          |       |                 |                |         |            |     |              |            |
| Se     | lani        | intnx       | a i    | si kolo     | om delivery da                           | te da    | n     | inga kat        | egory (        | lari de | liverv     | dat | e harai      | nσ         |
| bu     | an          | juiny       | aı     | SI KOR      | in derivery da                           | ic ua    | ··· 、 | juga kau        |                | ann ac  | ii vei y   | uut | C Ourai      | 15         |
| to     | h           |             |        |             |                                          |          |       |                 |                |         |            |     |              |            |
| lei    | seu         | ut.         |        |             |                                          |          |       |                 |                |         |            |     |              |            |
|        |             |             |        |             |                                          |          |       |                 |                |         |            |     |              |            |
|        |             |             |        |             |                                          |          |       |                 |                |         |            |     |              |            |
|        |             |             |        |             |                                          |          |       |                 |                |         |            |     |              |            |
|        |             |             |        |             |                                          |          |       |                 |                |         |            |     |              |            |
|        |             |             |        |             |                                          |          |       |                 |                |         |            |     |              |            |
|        |             |             |        |             |                                          |          | 65    | i               |                |         |            |     |              |            |

### Gambar 3. 31 Delivery Date Format

| Pi       | ırch     | ase R  | equisitio | n F  | -dit i | Environment | System    | Help                 |          |      |            |               |                 |       |            |     | SAP          |     |
|----------|----------|--------|-----------|------|--------|-------------|-----------|----------------------|----------|------|------------|---------------|-----------------|-------|------------|-----|--------------|-----|
| 0        |          |        |           |      | 0      | 8 00        | 🔉 I 🖨 (H) | 18 1 2 2 2 2 1 1 1   | 2 🔞 🖪    |      |            |               |                 |       |            |     | S.           |     |
| <b>1</b> |          | Cr     | eate      | Pu   | rch    | ase Rec     | uisiti    | on                   |          |      |            |               |                 |       |            |     |              |     |
| Do       | ocur     | ment   | Overviev  | v On |        | 1 46 68 68  | 🖬 🚱 P     | ersonal Setting      |          |      |            |               |                 |       |            |     |              |     |
| )画       | <u>к</u> | 3 Star | ndard PR  |      | ۵      |             |           | Source Determination |          |      |            |               |                 |       |            |     |              |     |
| 2        | Hea      | der    |           |      |        |             |           |                      |          |      |            |               |                 |       |            |     |              |     |
| 2        |          |        |           |      | 90     | 1 12 70     | 20 %      |                      | 1 P 2-   |      | Default V  | alues         |                 |       |            |     |              |     |
|          | B        | Stat   | Item A    |      | I      | Material    | Short     | Text                 | Quantity | Unit | Deliv.Date | Delivery Date | Material Group  | Plant | Stor. Loc. | PGr | Requested By | Tra |
|          |          |        | 10 K      |      |        |             | kertas    | fotocopy             | 5        | RIM  | 8          | 05.10.2022    | Rent inc Office |       |            |     |              |     |
|          | +        |        | -         | -    |        |             | _         |                      |          | -    | -          |               |                 |       |            | _   |              | -   |
|          | +        |        |           | -    |        |             |           |                      | -        |      |            |               |                 |       |            |     |              | -   |
|          | 1        |        |           |      |        |             | 0         |                      |          | -    |            |               |                 |       |            |     |              |     |
|          |          |        |           |      |        |             |           |                      |          | 1    |            |               |                 |       |            |     |              |     |
|          | -        |        |           |      |        |             |           |                      |          | _    |            |               |                 |       |            |     |              |     |
|          | +        |        |           | -    |        |             |           |                      |          |      |            |               |                 |       |            |     |              | -   |
|          | 1        |        |           |      |        |             |           |                      |          |      |            |               |                 |       |            |     |              |     |
| ļ        |          |        |           |      |        |             |           |                      |          |      |            |               |                 |       |            |     |              |     |

Untuk memilih kategory dari Delivery date, klik tombol pada samping kanan kolom.

### Gambar 3. 32 Jenis Format Delivery

| Purchase Re                                                                                                    | Pelivery date (1)   4 Entries found       Restrictions                                                                                                    |                         |
|----------------------------------------------------------------------------------------------------|----------------------------------------------------------------------------------------------------|-------------------------|
| Image: State of the second second seco | ✓ M M P P Construction Part of the second second s | Default V<br>Deliv.Date |
|                                                                                                    | 4 Entries found                                                                                                    |                         |

Selanjutnya tampilan yang akan muncul adalah sebagai berikut. Setelah itu, pilih kategory Day Format.

### NUSANTARA

66

Gambar 3. 33 Kolom Storage Location dan Purchase Group

| - |   |      | 00     | 8  | ₽( | 1 10 Fe 1 |                  | <b>II P</b> 32 |      | ¢. | Default Values |                |       |            |     |              |          |
|---|---|------|--------|----|----|-----------|------------------|----------------|------|----|----------------|----------------|-------|------------|-----|--------------|----------|
|   | B | Stat | Item / | A  | I  | Material  | Short Text       | Quantity       | Unit | C  | Delivery Date  | Material Group | Plant | Stor. Loc. | PGr | Requested By | Tracking |
|   |   |      | ł      | <  |    |           | kertas fotocopyy | 5              | RIM  | D  | 03.01.2023     | Z003           | AD00  |            |     |              |          |
|   |   |      |        |    |    |           |                  |                |      |    |                |                |       |            |     |              |          |
|   |   |      |        |    |    |           |                  |                |      |    |                |                |       |            |     |              |          |
|   |   |      |        |    |    |           |                  |                | -    |    |                | -              |       |            |     |              |          |
|   |   |      |        |    |    |           |                  |                | -    | -  |                |                | -     |            | -   |              |          |
|   |   |      |        | •• |    |           |                  |                |      |    |                | 1              | l     | - ka       |     |              |          |

Lalu isi kolom storage location dan juga purchasing group dari barang yang akan akan dipesan.

| Gambar 5. 54 Tenye                                                                                                    | CIUSO    | ala  | miu        | I Chast       | e Kequi         | SILIOII     |            |     |              |
|----------------------------------------------------------------------------------------------------|----------|------|------------|---------------|-----------------|-------------|------------|-----|--------------|
| urchase Requisition Edit Environment System Help                                                                                                    |          |      |            |               |                 |             |            |     | SAP          |
| The content of the content of the | 🔞 🖪      |      |            |               |                 |             |            |     | 9            |
| Create Purchase Requisition                                                                                                    |          |      |            |               |                 |             |            |     |              |
| ocument Overview On 📋 🖻 🍄 🖪 🚱 Personal Setting                                                                                                    |          |      |            |               |                 |             |            |     |              |
| KG Standard PR                                                                                                    | _        |      |            |               |                 |             |            |     |              |
|                                                                                                    | <b>1</b> |      | Default V  | alues         |                 |             |            |     |              |
| 🗈 Stat   Item   A   I   Material   Short Text   /                                                                                                    | Quantity | Unit | Deliv.Date | Delivery Date | Material Group  | Plant       | Stor. Loc. | PGr | Requested By |
| 💓 10 K kertas fotocopyy                                                                                                    | 5        | RIM  | D          | 05.10.2022    | Rent inc Office | Jakarta KMN | H001       | 047 |              |
|                                                                                                    |          |      |            |               |                 |             |            |     |              |
|                                                                                                    |          |      |            |               |                 |             |            |     |              |
|                                                                                                    |          |      |            |               |                 |             |            |     | •            |

Setelah sudah klik save pada bagian atas SAP dan selesai. Biasanya purchase requisition ini dibuat bergantung dari kebutuhan kantor, jadi dalam sebulan hanya dilakukan 1-2 kali saja. Jadi jika tidak terdapat barang yang dibutuhkan maka purchase requisition tidak akan dibuat.

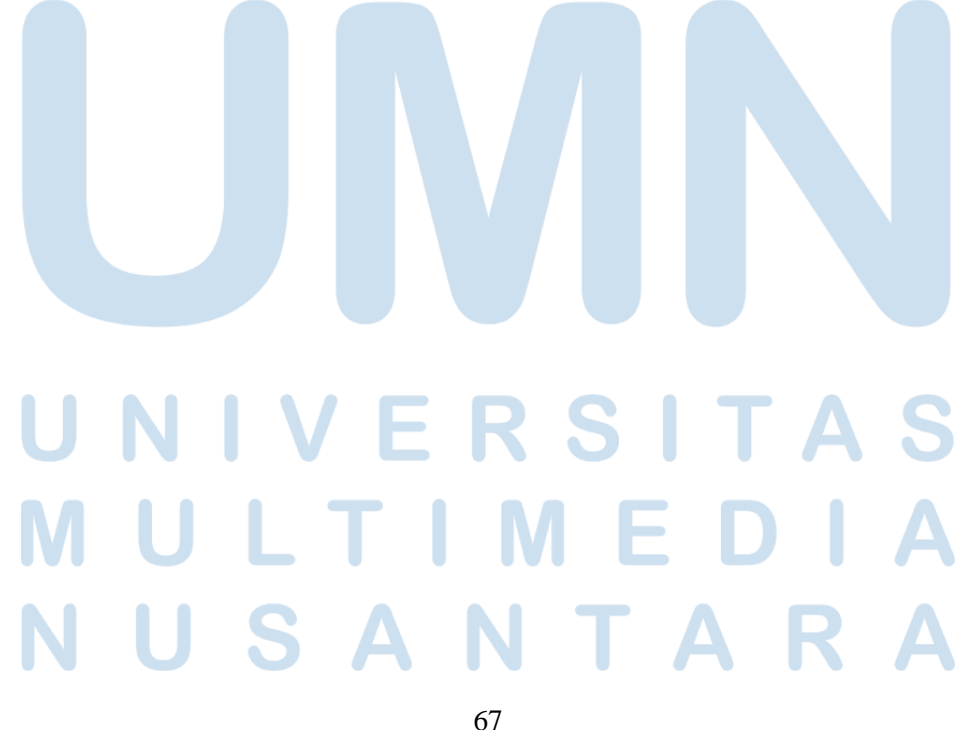

3.3.5 Mengkategorikan pendapatan dari masing-masing unit dan Menambahkan profit center baru serta biaya karyawan pada sistem layout SAP Gambar 3. 35 Tampilan Layout PT. UB

|    | А | в       | С    | D                                | E          | F          | G               | н     | 1          | J        | ĸ   |
|----|---|---------|------|----------------------------------|------------|------------|-----------------|-------|------------|----------|-----|
| 1  |   | Line No | Type | Description                      | Range 1    | Range 2    | Amount          | Print | Profit Ctr | Cost Ctr | Col |
| 2  |   | 00010   | LF   |                                  |            |            |                 | DET   |            |          |     |
| 3  |   | 00020   | LF   |                                  |            |            |                 | DET   |            |          |     |
| 4  |   | 00030   | LIT  | Pendapatan Hasil Usaha           |            |            |                 | DET   |            |          |     |
| 5  |   | 00040   | LIT  |                                  |            |            |                 | DET   |            |          |     |
| 6  |   | 00050   | SR   |                                  |            |            |                 | DET   |            |          |     |
| 7  |   | 00060   | RNG  |                                  | 0003901000 | 0003901020 | 999,999,999(CR) | SUM   | CW01P30100 |          | 0   |
| 8  |   | 00070   | PAT  | Pend. IBS StratX                 |            |            |                 | DET   |            |          | 0   |
| 9  |   | 08000   | RNG  |                                  | 0003901100 | 0003901199 | 999,999,999(CR) | SUM   | CW01P30100 |          | 0   |
| 10 |   | 00090   | PAT  | Pend. Media IBS StratX           |            |            |                 | DET   |            |          | 0   |
| 11 |   | 00100   | RNG  |                                  | 0003010200 | 0003010299 | 999,999,999(CR) | SUM   | CW01P30100 |          | 0   |
| 12 |   | 00110   | PAT  | Pend. Iklan Paket STRATX         |            |            |                 | DET   |            |          | 0   |
| 13 |   | 00120   | RNG  |                                  | 0003010000 | 0003010000 | 999,999,999(CR) | SUM   | CW01Q90100 |          | 0   |
| 14 |   | 00130   | PAT  | Pend. Iklan Pasang Iklan         |            |            |                 | SUM   |            |          | 0   |
| 15 |   | 00140   | RNG  |                                  | 0003010100 | 0003010100 | 999,999,999(CR) | SUM   | CW01Q90100 |          | 0   |
| 16 |   | 00150   | PAT  | Pend. Iklan Titipan Psg Ikl      |            |            |                 | SUM   |            |          | 0   |
| 17 |   | 00160   | RNG  |                                  | 0003010300 | 0003010300 | 999,999,999(CR) | SUM   | CW01Q90100 |          | 0   |
| 18 |   | 00170   | PAT  | Pend. Jasa Ikl Titipan Psg Iklan |            |            |                 | SUM   |            |          | 0   |
| 19 |   | 00180   | RNG  |                                  | 0003010100 | 0003010299 | 999,999,999(CR) | SUM   | CW01P40100 |          | 0   |
| 20 |   | 00190   | PAT  | Pend. Iklan Titipan VCBL         |            |            |                 | DET   |            |          | 0   |
| 21 |   | 00200   | RNG  |                                  | 0003010300 | 0003010399 | 999,999,999(CR) | SUM   | CW01P40100 |          | 0   |
| 22 |   | 00210   | PAT  | Pend. Jasa Iklan Titipan VCBL    |            |            |                 | DET   |            |          | 0   |
| 23 |   | 00220   | RNG  |                                  | 0003010000 | 0003010099 | 999,999,999(CR) | SUM   | CW01P40100 |          | 0   |
| 24 |   | 00230   | PAT  | Pend. Iklan VCBL Programatic     |            |            |                 | DET   |            |          | 0   |
| 25 |   | 00240   | RNG  |                                  | 0003010000 | 0003010099 | 999,999,999(CR) | SUM   | CW01N40100 |          | 0   |
| 26 |   | 00250   | PAT  | Pend. Iklan Juara.net            |            |            |                 | DET   |            |          | 0   |
| 27 |   | 00260   | RNG  |                                  | 0003014000 | 0003014099 | 999 999 999(CR) | SUM   | CW01N40100 |          | 0   |

Sebelumnya tampilan pendapatan masing-masing unit masih berbentuk gabungan belum terpisah, dan karena dari company ingin dibuat nya terpisah maka dilakukan pemisahan pada data tersebut. karena jika tidak dilakukan pengkategorian maka company tersebut akan kesulitan untuk mengetahui pendapatan tersebut milik dari unit mana.

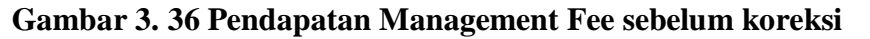

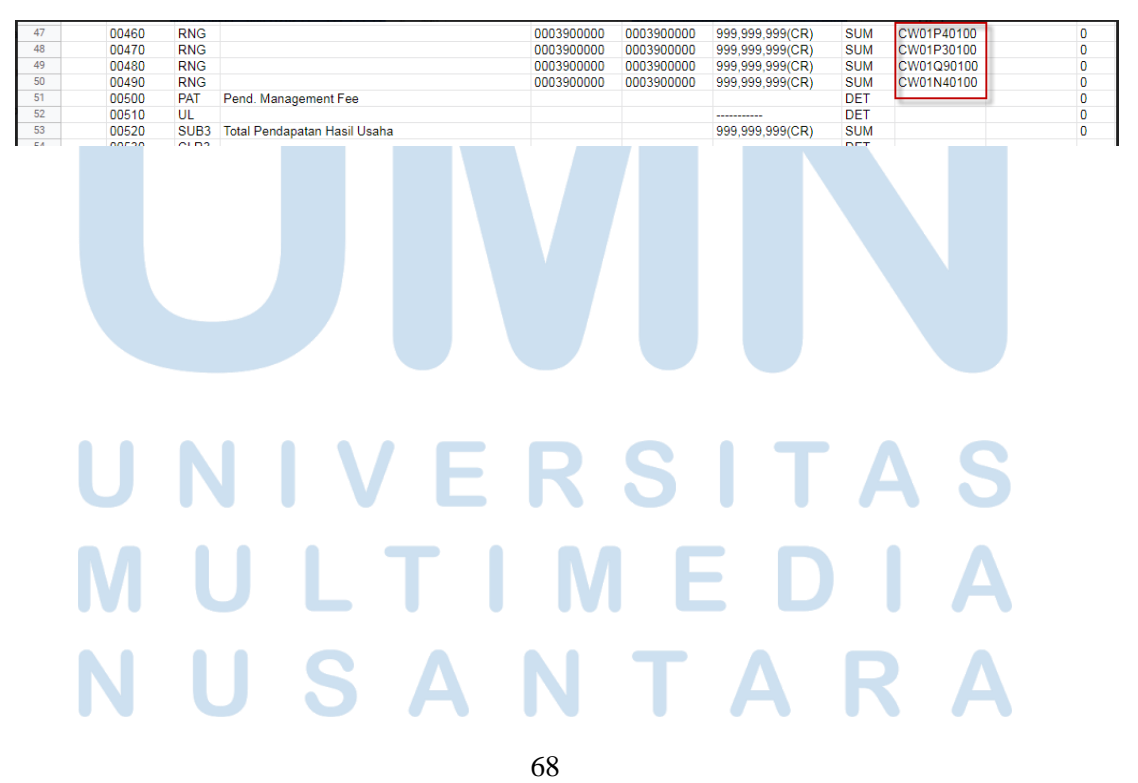

|     | Α | в       | С    | D                                | E          | F          | G               | н     | 1.00          | J        | к   |
|-----|---|---------|------|----------------------------------|------------|------------|-----------------|-------|---------------|----------|-----|
| 1   |   | Line No | Type | Description                      | Range 1    | Range 2    | Amount          | Print | Profit Ctr    | Cost Ctr | Col |
| 2   |   | 00010   | LF   |                                  |            |            |                 | DET   |               |          |     |
| 3   |   | 00020   | LF   |                                  |            |            |                 | DET   |               |          |     |
| 4   |   | 00030   | LIT  | Pendapatan Hasil Usaha           |            |            |                 | DET   |               |          |     |
| 5   |   | 00040   | LIT  |                                  |            |            |                 | DET   |               |          |     |
| 6   |   | 00050   | SR   |                                  |            |            |                 | DET   |               |          |     |
| 7   |   | 00060   | RNG  |                                  | 0003901000 | 0003901020 | 999,999,999(CR) | SUM   | CW01P30100    |          | 0   |
| 8   |   | 00070   | PAT  | Pend. IBS StratX                 |            |            | 999,999,999(CR) | DET   |               |          | 0   |
| 9   |   | 00080   | RNG  |                                  | 0003901100 | 0003901199 | 999,999,999(CR) | SUM   | CW01P30100    |          | 0   |
| 10  |   | 00090   | PAT  | Pend. Media IBS StratX           |            |            | 999,999,999(CR) | DET   |               |          | 0   |
| 11  |   | 00100   | RNG  |                                  | 0003010200 | 0003010299 | 999,999,999(CR) | SUM   | CW01P30100    |          | 0   |
| 12  |   | 00110   | PAT  | Pend. Iklan Paket StratX         |            |            | 999,999,999(CR) | DET   |               |          | 0   |
| 13  |   | 00120   | RNG  |                                  | 0003900000 | 0003900000 | 999,999,999(CR) | SUM   | CW01P30100    |          | 0   |
| 14  |   | 00130   | PAT  | Pend. Management Fee StratX      |            |            | 999,999,999(CR) | DET   |               |          | 0   |
| 15  |   | 00140   | UL   |                                  |            |            |                 | DET   |               |          | 0   |
| 16  |   | 00150   | SUB1 | Total Pendapatan StratX          |            |            | 999,999,999(CR) | SUM   |               |          | 0   |
| 17  |   | 00160   | CLR1 |                                  |            |            |                 | DET   |               |          | 0   |
| 18  |   | 00170   | RNG  |                                  | 0003010000 | 0003010000 | 999,999,999(CR) | SUM   | CW01Q90100    |          | 0   |
| 19  |   | 00180   | PAT  | Pend. Iklan Pasang Iklan         |            |            | 999,999,999(CR) | SUM   |               |          | 0   |
| 20  |   | 00190   | RNG  |                                  | 0003010100 | 0003010100 | 999,999,999(CR) | SUM   | CW01Q90100    |          | 0   |
| 21  |   | 00200   | PAT  | Pend. Iklan Titipan Psg Ikl      |            |            | 999,999,999(CR) | SUM   |               |          | 0   |
| 22  |   | 00210   | RNG  |                                  | 0003010300 | 0003010300 | 999,999,999(CR) | SUM   | CW01Q90100    |          | 0   |
| 23  |   | 00220   | PAT  | Pend. Jasa Iki Titipan Psg Iklan |            |            | 999,999,999(CR) | SUM   |               |          | 0   |
| 24  |   | 00230   | RNG  |                                  | 0003900000 | 0003900000 | 999,999,999(CR) | SUM   | CW01Q90100    |          | 0   |
| 25  |   | 00240   | PAT  | Pend. Management Fee Psg Iklan   |            |            | 999,999,999(CR) | DET   |               |          | 0   |
| 26  |   | 00250   | UL   |                                  |            |            |                 | DET   |               |          | 0   |
| 27  |   | 00260   | SUB1 | Total Pendapatan Psg Iklan       |            |            | 999,999,999(CR) | SUM   |               |          | 0   |
| 28  |   | 00270   | CLR1 |                                  |            |            |                 | DET   |               |          | 0   |
| 29  |   | 00280   | RNG  |                                  | 0003010100 | 0003010299 | 999,999,999(CR) | SUM   | CW01P40100    |          | 0   |
| 30  |   | 00290   | PAT  | Pend. Iklan Titipan VCBL         |            |            | 999,999,999(CR) | DET   |               |          | 0   |
| 0.4 |   | 00000   | -    |                                  | 0000040000 | 0000040000 | 000 000 000/000 |       | 0110404040400 |          |     |

Gambar 3. 37 Pendapatan Management Fee Sesudah Koreksi

Berikut ini merupakan tampilan layout yang sudah diubah melalui Microsoft Excel. Sebelumnya tampilan pendapatan management fee dari masing-masing unit masih berupa gabungan. Untuk mengetahui pendapatan tersebut milik unit mana, bisa dilihat melalui kode profit center nya yang ada pada bagian pojok kanan gambar diatas.

Gambar 3. 38 Layout Profit Center Sebelum Koreksi

| 04750 | RNG |                  |    | 0006000000 | 0006000000 | 999,999,999(CR) | SUM | CW01N40100 |
|-------|-----|------------------|----|------------|------------|-----------------|-----|------------|
| 04760 | RNG |                  |    | 0006000000 | 0006000000 | 999,999,999(CR) | SUM | CW01530900 |
| 04770 | RNG |                  |    | 0006000000 | 0006000000 | 999,999,999(CR) | SUM | CW01550900 |
| 04780 | RNG |                  |    | 0006000000 | 0006000000 | 999,999,999(CR) | SUM | CW01003900 |
| 04790 | RNG |                  |    | 0006000000 | 0006000000 | 999,999,999(CR) | SUM | CW01P30100 |
| 04800 | RNG |                  |    | 0006000000 | 0006000000 | 999,999,999(CR) | SUM | CW01Q90100 |
| 04810 | RNG |                  |    | 0006000000 | 0006000000 | 999,999,999(CR) | SUM | CW0100000  |
| 04820 | RNG |                  |    | 0006000000 | 0006000000 | 999,999,999(CR) | SUM | CW01O80100 |
| 04830 | RNG |                  |    | 0006000000 | 0006000000 | 999,999,999(CR) | SUM | CW01690100 |
| 04840 | PAT | Pend. Jasa Giro  |    |            |            |                 | DET |            |
| 04850 | RNG |                  |    | 0006000100 | 0006000100 | 999,999,999(CR) | SUM | CW01N40100 |
| 04860 | RNG |                  |    | 0006000100 | 0006000100 | 999,999,999(CR) | SUM | CW01530900 |
| 04870 | RNG |                  |    | 0006000100 | 0006000100 | 999,999,999(CR) | SUM | CW01550900 |
| 04880 | RNG |                  |    | 0006000100 | 0006000100 | 999,999,999(CR) | SUM | CW01003900 |
| 04890 | RNG |                  |    | 0006000100 | 0006000100 | 999,999,999(CR) | SUM | CW01P30100 |
| 04900 | RNG |                  |    | 0006000100 | 0006000100 | 999,999,999(CR) | SUM | CW01Q90100 |
| 04910 | RNG |                  |    | 0006000100 | 0006000100 | 999,999,999(CR) | SUM | CW0100000  |
| 04920 | RNG |                  |    | 0006000100 | 0006000100 | 999,999,999(CR) | SUM | CW01O80100 |
| 04930 | RNG |                  |    | 0006000100 | 0006000100 | 999,999,999(CR) | SUM | CW01690100 |
| 04940 | PAT | Pend. Bunga Dep. |    |            |            |                 | DET |            |
| U     |     |                  | Έ  | R S        |            | ΤΑ              | S   |            |
| Μ     |     | UL               | ΤΙ | Μ          | E          | DI              | Α   |            |
| Ν     |     | US               |    | ΝΤ         | Α          |                 |     |            |

Laporan Kerja Magang..., Surya Pranata, Universitas Multimedia Nusantara

69

| 05360 | RNG |                  | 0006000000 | 0006000000 | 999,999,999(CR) | SUM | CW01N40100 |
|-------|-----|------------------|------------|------------|-----------------|-----|------------|
| 05370 | RNG |                  | 0006000000 | 0006000000 | 999,999,999(CR) | SUM | CW01530900 |
| 05380 | RNG |                  | 0006000000 | 0006000000 | 999,999,999(CR) | SUM | CW01550900 |
| 05390 | RNG |                  | 0006000000 | 0006000000 | 999,999,999(CR) | SUM | CW01003900 |
| 05400 | RNG |                  | 0006000000 | 0006000000 | 999,999,999(CR) | SUM | CW01P30100 |
| 05410 | RNG |                  | 0006000000 | 0006000000 | 999,999,999(CR) | SUM | CW01Q90100 |
| 05420 | RNG |                  | 0006000000 | 0006000000 | 999,999,999(CR) | SUM | CW0100000  |
| 05430 | RNG |                  | 0006000000 | 0006000000 | 999,999,999(CR) | SUM | CW01O80100 |
| 05440 | RNG |                  | 0006000000 | 0006000000 | 999,999,999(CR) | SUM | CW01690100 |
| 05450 | RNG |                  | 0006000000 | 0006000000 | 999,999,999(CR) | SUM | CW01710100 |
| 05460 | PAT | Pend. Jasa Giro  |            |            | 999,999,999(CR) | DET |            |
| 05470 | RNG |                  | 0006000100 | 0006000100 | 999,999,999(CR) | SUM | CW01N40100 |
| 05480 | RNG |                  | 0006000100 | 0006000100 | 999,999,999(CR) | SUM | CW01530900 |
| 05490 | RNG |                  | 0006000100 | 0006000100 | 999,999,999(CR) | SUM | CW01550900 |
| 05500 | RNG |                  | 0006000100 | 0006000100 | 999,999,999(CR) | SUM | CW01003900 |
| 05510 | RNG |                  | 0006000100 | 0006000100 | 999,999,999(CR) | SUM | CW01P30100 |
| 05520 | RNG |                  | 0006000100 | 0006000100 | 999,999,999(CR) | SUM | CW01Q90100 |
| 05530 | RNG |                  | 0006000100 | 0006000100 | 999,999,999(CR) | SUM | CW0100000  |
| 05540 | RNG |                  | 0006000100 | 0006000100 | 999,999,999(CR) | SUM | CW01O80100 |
| 05550 | RNG |                  | 0006000100 | 0006000100 | 999,999,999(CR) | SUM | CW01690100 |
| 05560 | RNG |                  | 0006000100 | 0006000100 | 999,999,999(CR) | SUM | CW01690100 |
| 05570 | PAT | Pend. Bunga Dep. |            |            | 999,999,999(CR) | DET |            |

Gambar 3. 39 Layout Profit Center Sesudah Koreksi

Selanjutnya ada penambahan RNG baru pada pendapatan lainnya seperti jasa giro, pendapatan bunga departemen, dan lainnya yang sebelumnya memiliki 9 profit center. RNG dalam sistem layout SAP merupakan rentangan akun yang diinginkan dari unit itu sendiri. Dan kolom yang diberikan warna biru tersebut merupakan profit center baru dari unit tersebut.

Gambar 3. 40 Biaya Karyawan Sebelum Koreksi

| 455 | 04510 | LF   |                     |            |            |             | DET |              |
|-----|-------|------|---------------------|------------|------------|-------------|-----|--------------|
| 456 | 04520 | RNG  |                     | 0005110000 | 0005119999 | 999,999,999 | SUM | CW01006600 0 |
| 457 | 04530 | RNG  |                     | 0005121000 | 0005121199 | 999,999,999 | SUM | CW01006600 0 |
| 458 | 04540 | RNG  |                     | 0005120300 | 0005120300 | 999,999,999 | SUM | CW01006600 0 |
| 459 | 04550 | PAT  | Biaya Kary.         |            |            |             | DET | 0            |
| 460 | 04560 | RNG  |                     | 0005120000 | 0005120299 | 999,999,999 | SUM | CW01006600 0 |
| 461 | 04570 | RNG  |                     | 0005120400 | 0005120999 | 999,999,999 | SUM | CW01006600 0 |
| 462 | 04580 | RNG  |                     | 0005121200 | 0005126519 | 999,999,999 | SUM | CW01006600 0 |
| 463 | 04590 | RNG  |                     | 0005126520 | 0005129999 | 999,999,999 | SUM | CW01006600 0 |
| 464 | 04600 | PAT  | Biaya Bag           |            |            |             | SUM | 0            |
| 465 | 04610 | UL   |                     |            |            |             | DET | 0            |
| 466 | 04620 | SUB1 | Total Biaya I       |            |            | 999,999,999 | DET | 0            |
| 467 | 04630 | CLR1 |                     |            |            |             | DET |              |
| 468 | 04640 | LF   |                     |            |            |             | DET |              |
| 469 | 04650 | UL   |                     |            |            |             | DET | 0            |
| 470 | 04660 | SUB4 | Total Biaya Operasi |            |            | 999,999,999 | SUM | 0            |

Dan yang terakhir adalah tambahan biaya baru yang diinginkan unit yaitu biaya karyawan yang sebelumnya tidak ada.

### UNIVERSITAS MULTIMEDIA NUSANTARA

70

| 04990 | LF   |                                            |            |            |             | DET | 0            |
|-------|------|--------------------------------------------|------------|------------|-------------|-----|--------------|
| 05000 | RNG  |                                            | 0005110000 | 0005119999 | 999,999,999 | SUM | CW01006600 0 |
| 05010 | RNG  |                                            | 0005121000 | 0005121199 | 999,999,999 | SUM | CW01006600 0 |
| 05020 | RNG  |                                            | 0005120300 | 0005120300 | 999,999,999 | SUM | CW01006600 0 |
| 05030 | PAT  | Biaya Kary.                                |            |            |             | DET | 0            |
| 05040 | RNG  |                                            | 0005120000 | 0005120299 | 999,999,999 | SUM | CW01006600 0 |
| 05050 | RNG  |                                            | 0005120400 | 0005120999 | 999,999,999 | SUM | CW01006600 0 |
| 05060 | RNG  |                                            | 0005121200 | 0005126519 | 999,999,999 | SUM | CW01006600 0 |
| 05070 | RNG  |                                            | 0005126520 | 0005129999 | 999,999,999 | SUM | CW01006600 0 |
| 05080 | PAT  | Biaya Bag.                                 |            |            |             | SUM | 0            |
| 05090 | UL   |                                            |            |            |             | DET | 0            |
| 05100 | SUB1 | Total Biava                                |            |            | 999,999,999 | DET | 0            |
| 05110 | CLR1 |                                            |            |            |             | DET | 0            |
| 05120 | LF   |                                            |            |            |             | DET | 0            |
| 05130 | RNG  |                                            | 0005110000 | 0005119999 | 999,999,999 | SUM | CW01710700 0 |
| 05140 | RNG  |                                            | 0005121000 | 0005121199 | 999,999,999 | SUM | CW01710700 0 |
| 05150 | RNG  |                                            | 0005120300 | 0005120300 | 999,999,999 | SUM | CW01710700 0 |
| 05160 | PAT  | Biaya Kary. IP KG Media Content - Business |            |            |             | DET | 0            |
| 05170 | RNG  |                                            | 0005120000 | 0005120299 | 999,999,999 | SUM | CW01710700 0 |
| 05180 | RNG  |                                            | 0005120400 | 0005120999 | 999,999,999 | SUM | CW01710700 0 |
| 05190 | RNG  |                                            | 0005121200 | 0005126519 | 999,999,999 | SUM | CW01710700 0 |
| 05200 | RNG  |                                            | 0005126520 | 0005129999 | 999,999,999 | SUM | CW01710700 0 |
| 05210 | PAT  | Biaya Bag. IP KG Media Content - Business  |            |            |             | SUM | 0            |
| 05220 | UL   |                                            |            |            |             | DET | 0            |
| 05230 | SUB1 | Total Biaya IP KG Media Content - Business |            |            | 999,999,999 | DET | 0            |
| 05240 | CLR1 |                                            |            |            |             | DET | 0            |
| 05250 | LF   |                                            |            |            |             | DET | 0            |
| 05260 | UL   |                                            |            |            |             | DET | 0            |
| 05270 | SUB4 | Total Biaya Operasi                        |            |            | 999,999,999 | SUM | 0            |
| 05280 | CLR4 |                                            |            |            |             | DET | 0            |

Gambar 3. 41 Biaya Karyawan Sesudah Koreksi

Berikut adalah tampilan dari biaya karyawan yang diinginkan unit.

### Gambar 3. 42 T-Code Upload Data

| 0  | zfgl20 🖺          | ◁ 📙   ⓒ ⓒ ⓒ   📮 🛗 🛗 🗳 🍄 🖧 🏝   黑 🖉 🖷                      |
|----|-------------------|----------------------------------------------------------|
| SA | AP Easy Access    |                                                          |
|    | 🖻 迄 🖁 🗄 Other men | u 🕼 🔀 🖉 🔽 🔺 🕼 Create role 🕼 Assign users 🗟 Documentation |

Setelah data sudah dilakukan pengkoreksian, data tersebut perlu di upload kedalam SAP. Untuk mengupload data kedalam SAP, T-code yang digunakan adalah ZFGL20.

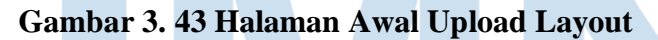

| Program Edi                                                   | t Goto System | Help       |         |             |   |   |   |   |  |
|---------------------------------------------------------------|---------------|------------|---------|-------------|---|---|---|---|--|
| 0                                                             | 1 4 📙         | 😋 🙆 😫   🖴  | 品間 約106 | ) 🕄   🔣 🛛 🕼 | 0 |   |   |   |  |
| Upload La                                                     | ayout from I  | Excel File |         |             |   |   |   |   |  |
| <b>(b)</b>                                                    |               |            |         |             |   |   |   |   |  |
| Excel File Locat                                              | ion           |            |         |             |   | 0 |   |   |  |
| Layout<br>Layout Destin<br>Layout<br>Layout No<br>Description | nation        | R          |         |             |   |   |   |   |  |
| IN                                                            | U             | 3          | A       | IN          |   | A | K | A |  |

71

Berikut ini merupakan tampilan ZGFL20 pada SAP. Pertama yang perlu diisi pada bagian Excel File Location adalah file name. File Name merupakan file yang sebelumnya sudah dilakukan pengkoreksian. Lalu kedua, pada bagian layout perlu di isi kode dari data tersebut. Kode yang digunakan untuk income statement pada SAP merupakan 02, karena data tersebut merupakan laba rugi maka kode yang digunakan adalah 02. Dan yang terakhir description yang merupakan nama file yang akan di upload tersebut.

### Gambar 3. 44 Execute Data yang di Upload

| Program Edit Goto System Help |                                                   |
|-------------------------------|---------------------------------------------------|
| 🖉 💿 🖬 🖓 🔛 🖓 🚱                 | 😢   🖴 H H   21 12 4. 21 😨 🗾   20 🖷                |
| Upload Layout from Excel      | File                                              |
|                               |                                                   |
| Event File Location           |                                                   |
|                               |                                                   |
| File Name                     | C:\Users\user\Documents\DATA\Layout 868 9 Nov 202 |
|                               |                                                   |
|                               |                                                   |
| Layout                        |                                                   |
| Lavout Destination            |                                                   |
| Layout                        | 02                                                |
| Layout No                     | 868                                               |
| Description                   | Laporan Perbandingan Laba (Rugi) dan Anggaran     |
|                               |                                                   |
|                               |                                                   |

Setelah semua sudah diisi, langkah selanjutnya adalah dengan meng-klik tombol execute pada bagian kiri atas SAP.

### Gambar 3. 45 T-Code Layout

| ☞<br>Menu Edit Favorites Extras System Help                                                                                                    |           |
|----------------------------------------------------------------------------------------------------|-----------|
| S 2011 3 4 9 6 6 8 2 4 4 5 5 5 8 8 9 5                                                                                                    |           |
| SAP Easy Access                                                                                                    |           |
| 🕼 🖬 🗞 Other menu 🛛 😹 🖉 🗸 🖛 🔺 🕼 Create role 🛛 💷 Assign users 🗟 Docum                                                                                                    | nentation |
| <ul> <li>Favorites</li> <li>SAP Menu</li> <li>Office</li> <li>Cross-Application Components</li> <li>Logistics</li> <li>Accounting</li> <li>Human Resources</li> <li>Information Systems</li> <li>Tools</li> <li>WebClient UI Framework</li> </ul> |           |

72

Untuk mengecek data yang sudah di upload pada SAP, masukkan T-code ZFGL11.

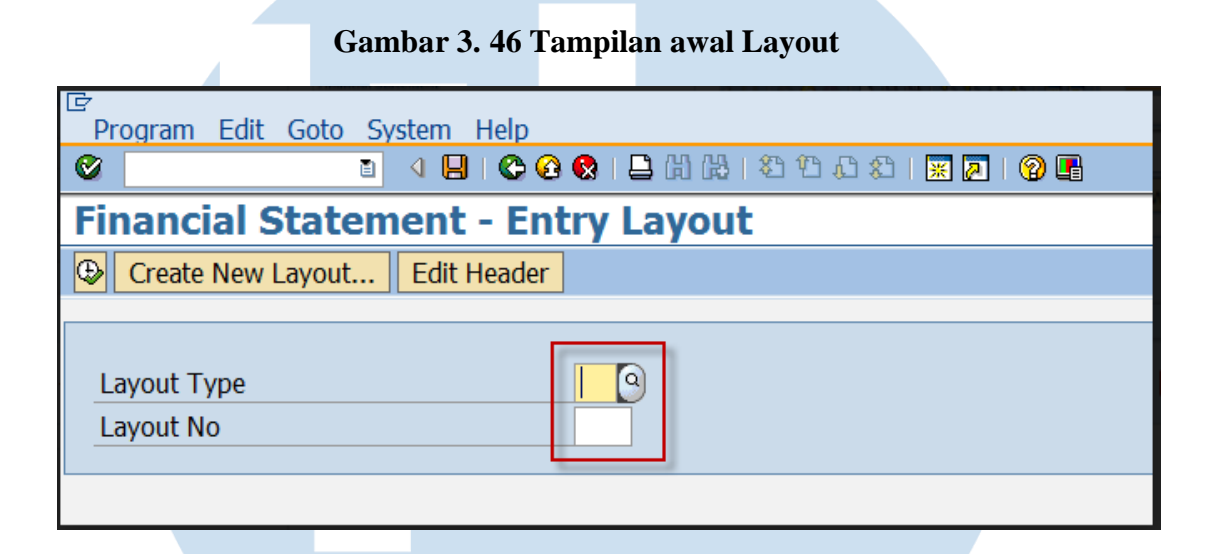

Selanjutnya akan muncul tampilan seperti berikut, dan yang perlu disi adalah Layout Type dan Layout Number. Karena data yang dikoreksi adalah income statement maka kode yang diisi adalah 02. Jika tidak mengetahui kode dari income statement tersebut maka bisa dilakukan pencarian dengan mengklik tombol disamping Layout Type tersebut.

### Gambar 3. 47 Jenis Layout

| '⊡<br>Program Edit Go | oto System Help                    |  |  |  |  |  |  |
|-----------------------|------------------------------------|--|--|--|--|--|--|
| Ø                     | 👔 🔍 📙 (오 오 오) 🗳 (취 취 수 요 오) 🛒 🖉 📲  |  |  |  |  |  |  |
| <b>Financial Sta</b>  | Financial Statement - Entry Layout |  |  |  |  |  |  |
| Create New Lay        | Create New Layout Edit Header      |  |  |  |  |  |  |
| GL Report Type (1     | ) 6 Entries fou 💷 🗵                |  |  |  |  |  |  |
| ✓ ☑ (1) (1) (2) (3)   |                                    |  |  |  |  |  |  |
| Report Description    | n <mark>Short Descript.</mark>     |  |  |  |  |  |  |
| 01                    | Balance Sheet                      |  |  |  |  |  |  |
| 02                    | Income Statement                   |  |  |  |  |  |  |
| 03                    | Posisi Keuangan                    |  |  |  |  |  |  |
| 04                    | Komponen Modal Kerja               |  |  |  |  |  |  |
| 05                    | Arus Kas                           |  |  |  |  |  |  |
| 06                    | Summary per Karyawar               |  |  |  |  |  |  |
|                       |                                    |  |  |  |  |  |  |

73

Berikut ini merupakan pilihan dari Layout yang ingin dilihat atau dilakukan pengecekan kembali.

|                      | Gambar 3. 48 E         | xecute | Entry Layout |
|----------------------|------------------------|--------|--------------|
|                      | national and contrast. |        |              |
| ₽rogram Edit Go      | oto System Help        |        |              |
| Ø                    | 🗈 🔍 📙 I 😋              | 🙆 🚷    |              |
| <b>Financial Sta</b> | atement - Er           | ntry   | Layout       |
| Create New Lay       | out Edit Heade         | r      |              |
|                      |                        |        |              |
|                      |                        |        |              |
| Layout Type          |                        | 02     |              |
| Layout No            |                        | 868    | -            |
|                      |                        |        |              |
|                      |                        |        |              |
|                      |                        |        |              |

Layout No. diisi sesuai dengan kode dari company dan jika tidak mengetahui kode dari company tersebut bisa dilakukan pencarian kembali dengan mengklik tombol disamping Layout Number tersebut.

### Gambar 3. 49 Tampilan Layout PT. UB

| Constraint   Financial Statement - Entry Layout   Refersh     Financial Report - Layout Design   Layout Type : 02 - Income Statement   Layout No   Bisses Area   Display Option   - Year to Date   • Variance   • Ratio     Line No Type   Description   - Variance   • Ratio     Display Option   - Variance   • Ratio     Display Option   - Variance   • Ratio     No   Decorption   - Pend. IBS StratX   0 00030   0 00030   1 11   0 00030   1 11   0 00030   1 11   0 00030   1 11   0 00030   1 11   0 00030   1 11   0 00030   1 11   0 00030   1 11   0 00030   1 11   0 00030   1 11   0 00030   1 11   0 00030   1 11   0 00030   1 11   0 00030   1 11   0 00030   1 11   0 00030   1 11   0 00030   1 11   0 00030   1 11   0 00030   1 11   0 00030   1 12   0 00030   1 135   1 14 <                                                                                                    | SAP                  |
|----------------------------------------------------------------------------------------------------|----------------------|
| Financial Statement - Entry Layout         Add Line       Entry Layout         Add Line       Entry Layout         Financial Report - Layout Design         Layout No       : 868 - Laporan Perbandingan LR dg Anggaran         Company       : 868 - Laporan Perbandingan LR dg Anggaran         Display Option       Range 1       Range 2       Amount       Print         • Vaariance       - Vaariance       - Vaariance       - Ratio       Dtr       Dtr         • 00000       SR       - Ratio       - Define       - Define                                                                                                    |                      |
| Add Line © Edit Line X Delete Line 2 Reset Number Refresh  Financial Report - Layout Design Layout Type : 92 - Income Statement Layout No : 868 - Laporan Perbandingan LR dg Anggaran Company :     Year to Date     Year to Date     Year to D                                                                                                    |                      |
| <pre>sinancial Report - Layout Design ayout Type : 02 - Income Statement ayout No : 868 - Laporan Perbandingan LR dg Anggaran Designad Statement ayout No : 868 - Laporan Perbandingan LR dg Anggaran Designad Statement - Year to Date - Variance - Ratio</pre>                                                                                                    |                      |
| ayout Type : 02 - Income Statement<br>ayout No : 868 - Laporan Perbandingan LR dg Anggaran<br>impany<br>Lisiness Area<br>: Vaari to Date<br>- Variance<br>- Ratio                                                                                                    |                      |
| <pre>spoint Np : 188 - Laporan Perbandingan LR dg Anggaran<br/>ompany :<br/>isplay Option :</pre>                                                                                                    |                      |
| ompany :<br>isplay Option :<br>- Year to Date<br>- Variance<br>- Ratio                                                                                                    |                      |
| Ausines Area :<br>Display Option :<br>- Year to Date<br>- Year to Date<br>- Year to Date<br>- Year to Date<br>- Ratio                                                                                                    |                      |
| - Year to Date     - Year to Date     - Variance     - Ratio      Line No Type Description     Range 1     Range 1     Range 2     Range 1     Range 2     Range 1     Range 1     Range 1     Range 2     Range 1     Range 2     Range 1     Range 1     Range 2     Range 1     Range 1     Range 2     Range 1     Range 2     Range 1     Range 2     Range 1     Range 1     Range 2     Range 1     Range 2     Range 1     Range 2     Range 1     Range 2     Range 1     Range 2     Range 1     Range 1     Range 1     Range 2     Range 1     Range 2     Range 1     Range 1     Ra                                                                                                    |                      |
| - Variance<br>- Ratio                                                                                                    |                      |
| Line No         Type         Description         Range 1         Range 2         Amount         Print         Pr           0 00030         LIT         Pendapatan Hasil Usaha         0         0         0         0         0         0         0         0         0         0         0         0         0         0         0         0         0         0         0         0         0         0         0         0         0         0         0         0         0         0         0         0         0         0         0         0         0         0         0         0         0         0         0         0         0         0         0         0         0         0         0         0         0         0         0         0         0         0         0         0         0         0         0         0         0         0         0         0         0         0         0         0         0         0         0         0         0         0         0         0         0         0         0         0         0         0         0         0         0         0         0                                                                                                    |                      |
| Line No       Type       Description       Range 1       Range 2       Amount       Print       Print <th></th>                                                                                                    |                      |
| Line No.       Type       Description       Range 1       Range 2       Amount       Print       Pr         00030       LIT       Pendapatan Hasil Usaha       0       0       0       0       0       0       0       0       0       0       0       0       0       0       0       0       0       0       0       0       0       0       0       0       0       0       0       0       0       0       0       0       0       0       0       0       0       0       0       0       0       0       0       0       0       0       0       0       0       0       0       0       0       0       0       0       0       0       0       0       0       0       0       0       0       0       0       0       0       0       0       0       0       0       0       0       0       0       0       0       0       0       0       0       0       0       0       0       0       0       0       0       0       0       0       0       0       0       0       0       0       0       0                                                                                                    |                      |
| 00030       LIT       Pendapatan Hasil Usaha       DET       DET         000404       LIT       Pendapatan Hasil Usaha       0017       DET         000506       RNG       Pend. IBS StratX       3901000       3901020       999,999,999,999(CR)       SUM       CK         000608       RNG       Pend. IBS StratX       3001000       3901020       999,999,999(CR)       SUM       CK         000609       PAT       Pend. Media IBS StratX       3010200       399,999,999(CR)       SUM       CK         000100       PAT       Pend. Klan Paket StratX       3010200       399,999,999(CR)       SUM       CK         00110       PAT       Pend. Management Fee StratX       3900000       3909,999,999(CR)       SUM       CK         00120       RNG       PAT       Pend. Management Fee StratX       3900000       3909,999,999(CR)       SUM       CK         1       00120       SUB1       Total Pendapatan StratX       3900000       3909,999,999(CR)       SUM       CK         1       00120       SUB1       Total Pendapatan StratX       3900000       3909,999,999(CR)       SUM         1       00120       SUB1       Total Pendapatan StratX       3900000       3900000                                                                                                    | ofit Ctr Cost Ctr Co |
| 00000       LIT       00000       DT       DT         00000       SR       DT       DT       DT         00000       SR       DT       DT       DT         00000       PAT       Pend. IBS StratX       3901000       399199       999,999,999,999(CR)       SUM       CK         00000       PAT       Pend. Media IBS StratX       3010200       3010299       999,999,999(CR)       SUM       CK         000100       PAT       Pend. Iklan Paket StratX       3010200       3010209       999,999,999(CR)       SUM       CK         00110       PAT       Pend. Iklan Paket StratX       3000000       3909,999,999(CR)       SUM       CK         00120       RNG       PAT       Pend. Management Fee StratX       3900000       3999,999,999(CR)       SUM       CK         1       00120       SUB1       Total Pendapatan StratX       999,999,999(CR)       SUM       CK         1       00120       SUB1       Total Pendapatan StratX       999,999,999(CR)       SUM         1       00120       SUB1       Total Pendapatan StratX       999,999,999(CR)       SUM                                                                                                    |                      |
| 000050         SR         DET           000050         RNG         999,999,999,999,999,000         DET           000050         RNG         999,999,999,999,000         DET         CM           000050         RNG         999,999,999,999,000         DET         CM           000050         RNG         999,999,999,999,000         DET         CM           000050         RNG         999,999,999,999,000         DET         CM           000060         RNG         999,999,999,999,000         DET         DET           000100         RNG         999,999,999,000         DET         DET           00100         RNG         999,999,999,000         DET         DET           00110         PAT         Pend. Management Fee StratX         3900000         3999,999,999,0000         DET           00110         PAT         Pendapatan StratX         3900000         3999,999,999,0000         DET           00110         For Intal Pendapatan StratX         999,999,999,0000         SIM         CM           00110         For Intal Pendapatan StratX         999,999,999,0000         SIM         DET           00110         For Intal Pendapatan StratX         999,999,00000         SIM         DET                                                                                                    |                      |
| 00000         RNG         999,999,999,999(CR)         SUM         Ck           00070         PAT         999,999,999,999(CR)         SUM         Ck           000870         PAT         999,999,999,999(CR)         SUM         Ck           0008070         PAT         999,999,999,999(CR)         SUM         Ck           0008070         PAT         Pend.         IBS StratX         3901000         3991199         999,999,999,999(CR)         SUM         Ck           00100         RNG         Pend.         Iklan Paket StratX         3010200         3010209         999,999,999(CR)         SUM         Ck           00110         PAT         Pend.         Iklan Paket StratX         3000000         3999,999,999(CR)         SUM         Ck           00120         RNG         PAT         Pend.         Management Fee StratX         3900000         999,999,999(CR)         SUM         DET           00120         SUB1         Total Pendapatan StratX         999,999,999(CR)         SUM         DET         DET         DET           00120         SUB1         Total Pendapatan StratX         999,999,999(CR)         SUM         DET         DET         DET           00120         SUB1         SUB1                                                                                                    |                      |
| 00070         PAT         Pend.         IBS StratX         3901100         3901199         999,999,999,900 (CR)         SUM         Ck           000800         PAT         Pend.         Media IBS StratX         3901100         3901199         999,999,999,900 (CR)         SUM         Ck           00100         PAT         Pend.         Iklan Paket StratX         3010200         3010209         999,999,999,909 (CR)         SUM         Ck           00120         RNG         Pend.         Iklan Paket StratX         3000000         3900000         999,999,999,900 (CR)         SUM         Ck           00120         RNG         Pend.         Management Fee StratX         3000000         999,999,999,999 (CR)         SUM         Ck           00130         SUBI         Total Pendapatan StratX         9900000         999,999,999,990 (CR)         SUM         Ck           00150         SUBI         Total Pendapatan StratX         9900000         999,999,999 (CR)         SUM         Ck           00150         SUBI         Total Pendapatan StratX         9900000         999,999,999 (CR)         SUM                                                                                                    | 01P30100 0           |
| e00800       RNG       999,999,999,999(CR)       SUM       Ck         e00800       PAT       999,999,999,999(CR)       SUM       Ck         e0100       RNG       Pend.       Iklan Paket StratX       3010200       3010209       999,999,999,999(CR)       SUM       Ck         e0100       PAT       Pend.       Iklan Paket StratX       3000000       3900000       999,999,999,999(CR)       SUM       Ck         e0130       PAT       Pend.       Management Fee StratX       3900000       999,999,999(CR)       SUM       Ck         e0140       UL       e0150       SUB1       Total Pendapatan StratX       999,999,999(CR)       SUM       Ck         VE/KG_SHEILA E       SUM       Ck       SUM       Ck       SUM       Ck                                                                                                    | 0                    |
| eeeee     PAT     Pend. Media IBS StratX     3010200     3010200     3010209     999,999,999(CR)     SUM     CA       ee100     PAT     Pend. Iklan Paket StratX     3010200     3010200     3000000     999,999,999(CR)     SUM     CA       e0120     RNG     PAT     Pend. Management Fee StratX     3900000     3900000     999,999,999(CR)     SUM     CA       e0140     UL     Pend. Management Fee StratX     3900000     3900000     999,999,999(CR)     SUM     CA       e0140     UL     Pend. Anagement Fee StratX     999,999,999(CR)     SUM     CA       e0140     UL     Pend. Anagement Fee StratX     999,999,999(CR)     SUM     CA       e0140     UL     Pend. Anagement Fee StratX     Pend. StratX     999,999,999(CR)     SUM       V     Total Pendapatan StratX     Pend. StratX     Pend. StratX     Pend. StratX     Pend. StratX                                                                                                    | 01P30100 0           |
| 00100         RNG         909,999,999,999(CR)         SUM         Ck           00100         PAT         909,999,999,999(CR)         SUM         Ck           00100         RNG         999,999,999,999(CR)         SUM         Ck           00120         RNG         999,999,999,999(CR)         SUM         Ck           00120         RNG         999,999,999(CR)         SUM         Ck           00130         PAT         Pend.         Management Fee StratX         3900000         999,999,999(CR)         SUM         Ck           00150         SUB1         Total Pendapatan StratX         999,999,999,999(CR)         SUM         Ck           V KG_SHEILA 2                                                                                                    | 0                    |
| Image: Part of the strat in the strat in the strat i                                                                                                    | 01P30100 0           |
| 00120     RNG       00120     PAT       00140     UL       00150     SUB1       Total Pendara StratX                                                                                                    | 0                    |
| Image: Part in the image and the image and the image an                                                                                                    | 01P30100 0           |
| Beelae<br>Beelae<br>SUB1 Total Pendapatan StratX<br>Beelapatan StratX<br>Beela | 0                    |
| I (00150)     ISUBI [Total Pendapatan StratX     I     I     I (00150)       Image: Strat X     I     I     I (00150)     I       Image: Strat X     I     I     I (00150)     I       Image: Strat X     Image: Strat X     Image: Strat X     Image: Strat X       Image: Strat X     Image: Strat X     Image: Strat X     Image: Strat X       Image: Strat X     Image: Strat X     Image: Strat X     Image: Strat X       Image: Strat X     Image: Strat X     Image: Strat X     Image: Strat X       Image: Strat X     Image: Strat X     Image: Strat X     Image: Strat X       Image: Strat X     Image: Strat X     Image: Strat X     Image: Strat X       Image: Strat X     Image: Strat X     Image: Strat X     Image: Strat X       Image: Strat X     Image: Strat X     Image: Strat X     Image: Strat X       Image: Strat X     Image: Strat X     Image: Strat X     Image: Strat X       Image: Strat X     Image: Strat X     Image: Strat X     Image: Strat X       Image: Strat X     Image: Strat X     Image: Strat X     Image: Strat X       Image: Strat X     Image: Strat X     Image: Strat X     Image: Strat X       Image: Strat X     Image: Strat X     Image: Strat X     Image: Strat X       Image: Strat X                                                                                                    | 0                    |
| MULTIMEDI                                                                                                    | 0                    |
| MULTIMEDI                                                                                                    |                      |
| MULTIMEDI                                                                                                    |                      |
| WULIIWEDI                                                                                                    |                      |
|                                                                                                    |                      |
|                                                                                                    |                      |
|                                                                                                    |                      |
|                                                                                                    |                      |
|                                                                                                    |                      |
|                                                                                                    |                      |
|                                                                                                    |                      |
|                                                                                                    |                      |
|                                                                                                    |                      |
|                                                                                                    |                      |
| 74                                                                                                    |                      |
| /4                                                                                                    |                      |

| Line No | Туре | Description                      | Range 1 | Range 2 | Amount          | Print | Profit Ctr                            | Cost Ctr |
|---------|------|----------------------------------|---------|---------|-----------------|-------|---------------------------------------|----------|
| 00170   | RNG  |                                  | 3010000 | 3010000 | 999,999,999(CR) | SUM   | CW01090100                            |          |
| 00180   | PAT  | Pend. Iklan Pasang Iklan         |         |         |                 | SUM   | , , , , , , , , , , , , , , , , , , , |          |
| 00190   | RNG  |                                  | 3010100 | 3010100 | 999,999,999(CR) | SUM   | CW01090100                            |          |
| 00200   | PAT  | Pend. Iklan Titipan Psg Ikl      |         |         |                 | SUM   |                                       |          |
| 00210   | RNG  |                                  | 3010300 | 3010300 | 999,999,999(CR) | SUM   | CW01Q90100                            |          |
| 00220   | PAT  | Pend. Jasa Ikl Titipan Psg Iklan |         |         |                 | SUM   |                                       |          |
| 00230   | RNG  |                                  | 3900000 | 3900000 | 999,999,999(CR) | SUM   | CW01Q90100                            |          |
| 00240   | PAT  | Pend. Management Fee Psg Iklan   |         |         |                 | DET   |                                       |          |
| 00250   | UL   |                                  |         |         |                 | DET   |                                       |          |
| 00260   | SUB1 | Total Pendapatan Psg Iklan       |         |         | 999,999,999(CR) | SUM   |                                       |          |
| 00270   | CLR1 |                                  |         |         |                 | DET   |                                       |          |
| 00280   | RNG  |                                  | 3010100 | 3010299 | 999,999,999(CR) | SUM   | CW01P40100                            |          |
| 00290   | PAT  | Pend. Iklan Titipan VCBL         |         |         |                 | DET   |                                       |          |

Berikut ini merupakan tampilan koreksi data yang sudah di upload ke dalam SAP tersebut.

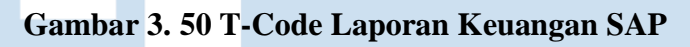

| 译<br>Menu Edit Favorites Extras System Help  |                              |
|----------------------------------------------|------------------------------|
| 🖉 🖅 💷 🔍 💷 🗇 🚱 🖉 🖨 🛱 🛱 🛱 🖓 🎝                  | I 🖉 I 🖗 🖪                    |
| SAP Easy Access                              |                              |
| 🕼 🖻 💫 📇 Other menu 📓 🔀 🖉 💌 🔺 🕼 Create role 🚳 | Assign users 📴 Documentation |

Untuk melihat tampilan data dalam bentuk laporan keuangan, masukkan T-code ZFGL12.

| Program Edit Goto System H                           | elp                           |  |
|------------------------------------------------------|-------------------------------|--|
| 🖉 🛛 🕹 🖌                                              | C Q R 🔒 H H H H H H H H H H H |  |
| Financial Statement                                  |                               |  |
| <b>⊕ ⊗</b>                                           |                               |  |
| Layout<br>Report Type<br>Layout No                   |                               |  |
| Selection<br>Company<br>Business Area<br>Period      | E 01.12.2022 to 31.12.2022    |  |
| Column 1<br>Year To Date<br>Last Month               |                               |  |
| Column 2<br>Budget<br>Last Year<br>Ratio<br>Variance |                               |  |
| Printer Option<br>Printer Option                     | LOCLEPS2180                   |  |
| NU                                                   | SANIAKA                       |  |

75

Laporan Kerja Magang..., Surya Pranata, Universitas Multimedia Nusantara

Setelah memasukkan T-code, tampilan yang akan muncul adalah sebagai berikut. Yang perlu diisi pada tampilan berikut adalah pada bagian Layout, Selection, Column 1 dan juga 2.

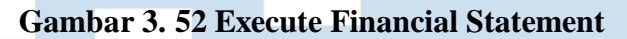

| Program Edit Goto | System Help              |  |
|-------------------|--------------------------|--|
|                   |                          |  |
| Einancial State   | mont                     |  |
|                   | anenc                    |  |
|                   |                          |  |
| Lavout            |                          |  |
| Report Type       | 02                       |  |
| Layout No         | 868                      |  |
|                   |                          |  |
| Selection         |                          |  |
| Company           | 1075                     |  |
| Business Area     | CW01                     |  |
| Period            | 01.11.2022 to 30.11.2022 |  |
|                   |                          |  |
| Column 1          |                          |  |
| Year To Date      |                          |  |
| Last Month        |                          |  |
|                   |                          |  |
| Column 2          |                          |  |
| Budget            |                          |  |
| Last Year         |                          |  |
| Ratio             |                          |  |
| Variance          |                          |  |
|                   |                          |  |
| Printer Option    |                          |  |
| Printer Option    | LOCLEPS2180              |  |
|                   |                          |  |

Setelah data sudah diisi klik tombol execute pada bagian kiri atas.

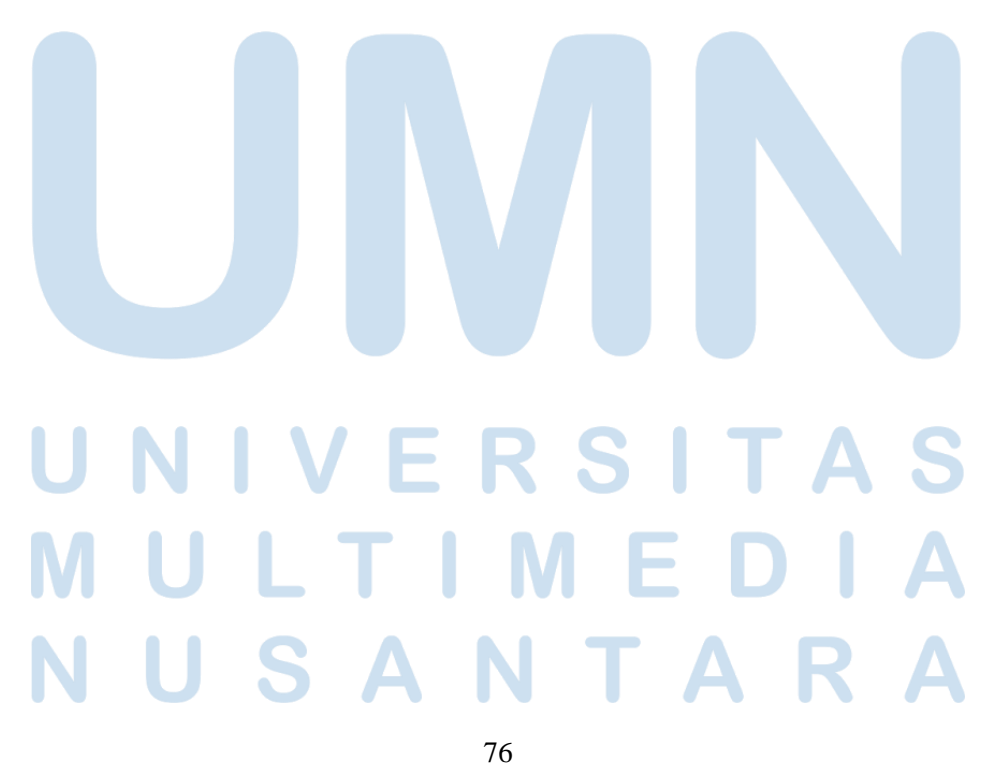

| List Edit Coto System Holp                                                                                |                                                                     |                                                |                                                                                         |                                               |                                       |
|----------------------------------------------------------------------------------------------------|---------------------------------------------------------------------|------------------------------------------------|-----------------------------------------------------------------------------------------|-----------------------------------------------|---------------------------------------|
|                                                                                                    | 日本(約)(約)(約)(約)(約)                                                   | £1 🛛 🗖 🗐                                       |                                                                                         |                                               |                                       |
| Einancial Statement                                                                                       | 8                                                                   |                                                |                                                                                         |                                               |                                       |
|                                                                                                    |                                                                     |                                                |                                                                                         |                                               |                                       |
|                                                                                                    | Laporan Perbandi                                                    | ngan LR dg A                                   | nggaran                                                                                 | Date : 2<br>User : K<br>Page :                | 1.12.2022 13:22<br>G_SHEILA<br>1 of 3 |
|                                                                                                    | PERIODE 01.11.2                                                     | 022 s/d 30.1                                   | 1.2022                                                                                  |                                               |                                       |
|                                                                                                    |                                                                     |                                                |                                                                                         |                                               |                                       |
|                                                                                                    | CURRENT                                                             | RATIO                                          | YEAR TO DATE                                                                            | RATIO                                         |                                       |
| Pendapatan Hasil Usaha                                                                                    |                                                                     |                                                |                                                                                         |                                               |                                       |
| Pend, TBS                                                                                                 | 0                                                                   | 0.00                                           | 3.850.534.000                                                                           | 67.57                                         |                                       |
| Pend. Media IBS                                                                                           | Ø                                                                   | 0.00                                           | 1,019,449,806                                                                           | 17.89                                         |                                       |
| Total Pendapatan                                                                                          | 0                                                                   | 0.00                                           | 4,869,983,806                                                                           | 85.46                                         |                                       |
| Pend. Iklan Titipan                                                                                       | 52,888,005                                                          | 57.56                                          | 293,642,418                                                                             | 5.15                                          |                                       |
| Pend. Jasa iki Titipan                                                                                    | 58,996,190                                                          | 42.44                                          | 391,320,420                                                                             | 0.07                                          |                                       |
| Total Pendapatan                                                                                          | 91,884,195                                                          | 100.00                                         | 684,962,838                                                                             | 12.02                                         |                                       |
| Total Pendapatan                                                                                          | 0                                                                   | 0.00                                           | 0                                                                                       | 0.00                                          |                                       |
| Total Pendapatan                                                                                          | 0                                                                   | 0.00                                           | 0                                                                                       | 0.00                                          |                                       |
| Pend. Event                                                                                               | 0                                                                   | 0.00                                           | 143,320,000                                                                             | 2.52                                          |                                       |
|                                                                                                    |                                                                     |                                                |                                                                                         |                                               |                                       |
| Ē                                                                                                    |                                                                     |                                                |                                                                                         |                                               |                                       |
| List Edit Goto System Help                                                                                | D 00.03 95 95 13                                                    |                                                | N 190                                                                                   |                                               |                                       |
| Einancial Statement                                                                                       | ലാബര ചെപം                                                           |                                                | B/ 40                                                                                   |                                               |                                       |
| Financial Statement                                                                                       |                                                                     |                                                |                                                                                         |                                               |                                       |
|                                                                                                    | _                                                                   |                                                |                                                                                         |                                               |                                       |
|                                                                                                    |                                                                     |                                                |                                                                                         | Date :<br>User :                              | 21.12.2022 13:27<br>KG_SHEILA         |
|                                                                                                    | Laporan Perbandi                                                    | ingan LR dg                                    | Anggaran                                                                                | Page :                                        | 2 of 3                                |
|                                                                                                    |                                                                     |                                                |                                                                                         |                                               |                                       |
|                                                                                                    |                                                                     |                                                |                                                                                         |                                               |                                       |
|                                                                                                    | CURRENT                                                             | RATIO                                          | YEAR TO DATE                                                                            | RATIO                                         |                                       |
|                                                                                                    |                                                                     |                                                |                                                                                         |                                               |                                       |
| HP Event                                                                                                  | 626,126<br>6,856,691                                                | 0.68                                           | 1,009,126                                                                               | 0.02                                          |                                       |
| Biaya Infra                                                                                               | 1,005,020                                                           | 1.09                                           | 8,663,315                                                                               | 0.15                                          |                                       |
| Total HPP Langsung                                                                                        | 7,861,711                                                           | 8.56                                           |                                                                                         |                                               |                                       |
|                                                                                                    |                                                                     |                                                | 45,689,687                                                                              | 0.80                                          |                                       |
|                                                                                                    |                                                                     | _                                              | 45,689,687                                                                              | 0.80                                          |                                       |
| Total HPP Langsung                                                                                        | 264,658,167                                                         | 288.03                                         | 45,689,687                                                                              | 0.80<br>99.14                                 |                                       |
| Total HPP Langsung<br>HPP Tak Langsung                                                                    | 264,658,167                                                         |                                                | 45,689,687                                                                              | 0.80<br>99.14                                 |                                       |
| Total HPP Langsung<br>HPP Tak Langsung                                                                    | 264,658,167                                                         | 288.03                                         | 45,689,687                                                                              | 0.80<br>99.14                                 |                                       |
| Total HPP Langsung<br>HPP Tak Langsung<br>Biaya Kary. O<br>Biaya Bagian                                   | 264,658,167<br>51,120,922<br>34,810,301                             | 288.03 -<br>55.64<br>37.88                     | 45,689,687<br>5,649,194,451<br>339,217,029<br>221,034,099                               | 0.80<br>99.14<br>5.95<br>3.88                 |                                       |
| Total HPP Langsung<br>HPP Tak Langsung<br>Biaya Kary. (<br>Biaya Bagian<br>Total Biaya (                  | 264,658,167<br>51,120,922<br>34,810,301<br>85,931,223               | 288.03 -<br>55.64<br>37.88 -<br>93.52          | 45,689,687<br>5,649,194,451<br>339,217,029<br>221,034,099<br>560,251,128                | 0.80<br>99.14<br>5.95<br>3.88<br>9.83         |                                       |
| Total HPP Langsung<br>HPP Tak Langsung<br>Biaya Kary. (<br>Biaya Bagian<br>Total Biaya (<br>Biaya Kary. 4 | 264,658,167<br>51,120,922<br>34,810,301<br>85,931,223<br>35,034,072 | 288.03 -<br>55.64<br>37.88 -<br>93.52<br>38.13 | 45,689,687<br>5,649,194,451<br>339,217,029<br>221,034,099<br>560,251,128<br>311,215,752 | 0.80<br>99.14<br>5.95<br>3.88<br>9.83<br>5.46 |                                       |
| Total HPP Langsung<br>HPP Tak Langsung<br>Biaya Kary. (<br>Biaya Bagian<br>Total Biaya (<br>Biaya Kary. 9 | 264,658,167<br>51,120,922<br>34,810,301<br>85,931,223<br>35,034,072 | 288.03 -<br>55.64<br>37.88 -<br>93.52<br>38.13 | 45,689,687<br>5,649,194,451<br>339,217,029<br>221,034,099<br>560,251,128<br>311,215,752 | 0.80<br>99.14<br>5.95<br>3.88<br>9.83<br>5.46 |                                       |
| Total HPP Langsung<br>HPP Tak Langsung<br>Biaya Kary. (<br>Biaya Bagian<br>Total Biaya (<br>Biaya Kary. 1 | 264,658,167<br>51,120,922<br>34,810,301<br>85,931,223<br>35,034,072 | 288.03<br>55.64<br>37.88<br>93.52<br>38.13     | 45,689,687<br>5,649,194,451<br>339,217,029<br>221,034,099<br>560,251,128<br>311,215,752 | 0.80<br>99.14<br>5.95<br>3.88<br>9.83<br>5.46 |                                       |
| Total HPP Langsung<br>HPP Tak Langsung<br>Biaya Kary. (<br>Biaya Bagian<br>Total Biaya (<br>Biaya Kary. S | 264,658,167<br>51,120,922<br>34,810,301<br>85,931,223<br>35,034,072 | 288.03<br>55.64<br>37.88<br>93.52<br>38.13     | 45,689,687<br>5,649,194,451<br>339,217,029<br>221,034,099<br>560,251,128<br>311,215,752 | 0.80<br>99.14<br>5.95<br>3.88<br>9.83<br>5.46 |                                       |
| Total HPP Langsung<br>HPP Tak Langsung<br>Biaya Kary. (<br>Biaya Bagian<br>Total Biaya (<br>Biaya Kary. 9 | 264,658,167<br>51,120,922<br>34,810,301<br>85,931,223<br>35,034,072 | 288.03<br>55.64<br>37.88<br>93.52<br>38.13     | 45,689,687<br>5,649,194,451<br>339,217,029<br>221,034,099<br>560,251,128<br>311,215,752 | 0.80<br>99.14<br>5.95<br>3.88<br>9.83<br>5.46 |                                       |
| Total HPP Langsung<br>HPP Tak Langsung<br>Biaya Kary. (<br>Biaya Bagian<br>Total Biaya (<br>Biaya Kary. S | 264,658,167<br>51,120,922<br>34,810,301<br>85,931,223<br>35,034,072 | 288.03<br>55.64<br>37.88<br>93.52<br>38.13     | 45,689,687<br>5,649,194,451<br>339,217,029<br>221,034,099<br>560,251,128<br>311,215,752 | 0.80<br>99.14<br>5.95<br>3.88<br>9.83<br>5.46 |                                       |
| Total HPP Langsung<br>HPP Tak Langsung<br>Biaya Kary. (<br>Biaya Bagian<br>Total Biaya (<br>Biaya Kary. 9 | 264,658,167<br>51,120,922<br>34,810,301<br>85,931,223<br>35,034,072 | 288.03<br>55.64<br>37.88<br>93.52<br>38.13     | 45,689,687<br>5,649,194,451<br>339,217,029<br>221,034,099<br>560,251,128<br>311,215,752 | 0.80<br>99.14<br>5.95<br>3.88<br>9.83<br>5.46 | ΙΑ                                    |
| Total HPP Langsung<br>HPP Tak Langsung<br>Biaya Kary. (<br>Biaya Bagian<br>Total Biaya (<br>Biaya Kary. S | 264,658,167<br>51,120,922<br>34,810,301<br>85,931,223<br>35,034,072 | 288.03<br>55.64<br>37.88<br>93.52<br>38.13     | 45,689,687<br>5,649,194,451<br>339,217,029<br>221,034,099<br>560,251,128<br>311,215,752 | 0.80<br>99.14<br>5.95<br>3.88<br>9.83<br>5.46 |                                       |

### Gambar 3. 53 Tampilan Laporan Keuangan

77

| E<br>List Edit Goto System Help               |                                     |                              |                              |                            |                                         |
|-----------------------------------------------|-------------------------------------|------------------------------|------------------------------|----------------------------|-----------------------------------------|
|                                               | CA CP CB (B) (B) (C) (C)            | 8 🗷 🖉 🧯                      | ) <b>2</b> 9                 |                            |                                         |
| Financial Statement                           |                                     |                              |                              |                            |                                         |
|                                               |                                     |                              |                              |                            |                                         |
| —<br>Total Laba (Rugi) Kotor                  | 319,330,181-                        |                              | 1,082,560,154-               | 19.00-                     |                                         |
| Biaya Operasi                                 |                                     |                              |                              |                            |                                         |
| Biaya Kary. Business<br>Biaya Bagian Business | 97,820,323<br>56,184,203            | 106.46<br>61.15              | 1,011,442,184<br>177,682,994 | 17.75<br>3.12              |                                         |
| —<br>Total Biaya Business S                   | 154,004,526                         | 167.61 -                     | 1,189,125,178                | 20.87                      |                                         |
| Biaya Kary. Business A                        | 17,034,290                          | 18.54                        | 190,360,123                  | 3.34                       |                                         |
|                                               | Laporan Perbandi<br>PERIODE 01.11.2 | ngan LR dg /<br>022 s/d 30.1 | Anggaran<br>11.2022          | Date :<br>User :<br>Page : | 21.12.2022 13:27<br>KG_SHEILA<br>3 of 3 |
|                                               | CURRENT                             | RATIO                        | YEAR TO DATE                 | RATIO                      |                                         |
|                                               | 45,514,170                          | 49.53                        | 438,780,817                  | 7.70                       |                                         |
| Total BiayaBusiness V                         | θ                                   | 0.00                         | 0                            | 0.00                       |                                         |

Berikut ini merupakan tampilan layout dalam bentuk laporan keuangan yang ada pada SAP.

### 3.3.6 Melakukan Cleansing terhadap Hutang SDM KGX.

Disetiap bulan perusahaan biasanya melakukan proses cleansing terhadap transaksi akun yang dilakukan. Proses membersihkan data ini merupakan hal yang penting bagi perusahaan. Karena data yang berantakan akan sulit untuk diolah dan dimanfaatkan bagi perusahaan. Jika data yang dimiliki tidak rapi tentu perusahaan akan sulit untuk menggunakannya. Dan ini tentunya akan memakan waktu yang cukup lama. Dengan demikian data perusahaan tentu sudah siap diolah dan dianalisis serta digunakan untuk keperluan lainnya. Dan sebelum melakukan proses cleansing perlu dilakukannya pengolahan terlebih dahulu dengan melakukan pemisahan terlebih terhadap data tersebut, mana transaksi yang sudah memiliki pasangan debit dan credit, dan mana transaksi yang tidak memiliki pasangan debit dan credit nya.

### NUSANTARA

78

| Document Numbe <del>–</del> | Vendor <del>–</del> | Business Area 👳 | Profit Center 👳 | Cost Center 👳 | Docume <del>⇒</del><br>nt Type | Value date 👳 | Document Date <del>–</del> | Posting Date 👳 | Posting<br>Period | ⇒ Posting Key ⇒ | Amount in =<br>local<br>currency |
|-----------------------------|---------------------|-----------------|-----------------|---------------|--------------------------------|--------------|----------------------------|----------------|-------------------|-----------------|----------------------------------|
| 200000737                   | 100248              | AD02            | AD02001800      |               | SA                             |              | 12/31/2019                 | 12/31/2019     | 12                | 31              | -4.153.800                       |
| 200000738                   | 100248              | AD02            | AD02001800      |               | SA                             |              | 12/31/2019                 | 12/31/2019     | 12                | 31              | -4.153.800                       |
| 200000739                   | 9001700             | AD02            | AD02001800      |               | SA                             |              | 12/31/2019                 | 12/31/2019     | 12                | 31              | -45.000                          |
| 200000739                   | 9003358             | AD02            | AD02001800      |               | SA                             |              | 12/31/2019                 | 12/31/2019     | 12                | 31              | -73.500                          |
| 200000739                   | 9004897             | AD02            | AD02001800      |               | SA                             |              | 12/31/2019                 | 12/31/2019     | 12                | 31              | -48.000                          |
| 200000740                   | 100220              | AD01            | AD0100000       |               | SA                             |              | 12/31/2019                 | 12/31/2019     | 12                | 21              | 171.600                          |
| 200000740                   | 100227              | AD01            | AD01000000      |               | SA                             |              | 12/31/2019                 | 12/31/2019     | 12                | 21              | 312.900                          |
| 200000741                   | 100227              | AD01            | AD01000000      |               | SA                             |              | 12/31/2019                 | 12/31/2019     | 12                | 21              | 2.598.000                        |
|                             |                     |                 |                 |               |                                |              |                            |                |                   |                 |                                  |
| D                           | E                   | F               | G               | н             | 1                              | J            | К                          | L              | м                 | N               | 0                                |
| 150000000                   | 100248              | AD02            |                 |               | ΚZ                             | 1/10/2018    | 1/10/2018                  | 1/10/2018      | 1                 | 25              | 4.153.800                        |
| 150000001                   | 100248              | AD02            |                 |               | κz                             | 1/10/2018    | 1/10/2018                  | 1/10/2018      | 1                 | 25              | 4.153.800                        |
| 1500004562                  | 9001522             | AD02            |                 |               | КZ                             |              | 12/12/2019                 | 12/12/2019     | 12                | 27              | 503.000                          |
| 1500004562                  | 9001700             | AD02            |                 |               | κz                             |              | 12/12/2019                 | 12/12/2019     | 12                | 27              | 45.000                           |
| 1500004562                  | 9002750             | AD02            |                 |               | ΚZ                             |              | 12/12/2019                 | 12/12/2019     | 12                | 27              | 1.441.470                        |
| 1500004562                  | 9003127             | AD02            |                 |               | ΚZ                             |              | 12/12/2019                 | 12/12/2019     | 12                | 27              | 813.000                          |
| 1500004562                  | 9003358             | AD02            |                 |               | ΚZ                             |              | 12/12/2019                 | 12/12/2019     | 12                | 27              | 73.500                           |
| 1500004562                  | 9004527             | AD02            |                 |               | ΚZ                             |              | 12/12/2019                 | 12/12/2019     | 12                | 27              | 371.000                          |
| 1500004562                  | 9004529             | AD02            |                 |               | ΚZ                             |              | 12/12/2019                 | 12/12/2019     | 12                | 27              | 385.500                          |

Gambar 3. 54 Data Cleansing SKG

Berikut ini merupakan data yang sebelumnya belum diolah. Untuk mengetahui mana pasangan credit dan debit dari transaksi tersebut, bisa dilihat melalui vendor dari masing-masing transaksi tersebut, karena jika dilihat melalui saldonya saja belum tentu kalau itu merupakan transaksi dari vendor yang sama.

# UNIVERSITAS MULTIMEDIA NUSANTARA

79

| Cleared/op | Assignment     | Document Number | Business Area | Document | Posting Date | Document Date | Posting Key | Amount in      |
|------------|----------------|-----------------|---------------|----------|--------------|---------------|-------------|----------------|
| en items   | _              |                 |               | Туре     | _            |               |             | local currency |
| symbol     |                |                 |               |          |              |               |             |                |
| ۲          | 02000007372019 | 200000737       | AD02          | SA       | 12/31/2019   | 12/31/2019    | 31          | -4.153.800     |
| ۲          | 02000007382019 | 200000738       | AD02          | SA       | 12/31/2019   | 12/31/2019    | 31          | -4.153.800     |
| ۲          | 1500000002018  | 150000000       | AD02          | KZ       | 1/10/2018    | 1/10/2018     | 25          | 4.153.800      |
| ۲          | 1500000012018  | 150000001       | AD02          | KZ       | 1/10/2018    | 1/10/2018     | 25          | 4.153.800      |
| ۲          | 02000007392019 | 200000739       | AD02          | SA       | 12/31/2019   | 12/31/2019    | 31          | -45.000        |
| ۲          | 15000045622019 | 1500004562      | AD02          | KZ       | 12/12/2019   | 12/12/2019    | 27          | 45.000         |
| ۲          | 02000007392019 | 200000739       | AD02          | SA       | 12/31/2019   | 12/31/2019    | 31          | -73.500        |
| ۲          | 15000045622019 | 1500004562      | AD02          | KZ       | 12/12/2019   | 12/12/2019    | 27          | 73.500         |
| ۲          | 02000007392019 | 200000739       | AD02          | SA       | 12/31/2019   | 12/31/2019    | 31          | -48.000        |
| ۵          | 15000045622019 | 1500004562      | AD02          | KZ       | 12/12/2019   | 12/12/2019    | 27          | 48.000         |
| ۲          | 02000007402019 | 200000740       | AD01          | SA       | 12/31/2019   | 12/31/2019    | 21          | 171.600        |
| ۲          | 17000041962015 | 1700004196      | AD01          | KR       | 11/20/2015   | 11/20/2015    | 31          | -171.600       |
| ۲          | 02000007402019 | 200000740       | AD01          | SA       | 12/31/2019   | 12/31/2019    | 21          | 312.900        |
|            | 0700000002015  | 70000000        | AD01          | ZH       | 1/12/2015    | 1/12/2015     | 31          | -312.900       |
| ۲          | 02000007412019 | 200000741       | AD01          | SA       | 12/31/2019   | 12/31/2019    | 21          | 2.598.000      |
| ۲          | 0700000012015  | 70000001        | AD01          | ZH       | 3/16/2015    | 3/16/2015     | 31          | -2.598.000     |
| ۲          | 02000007422019 | 200000742       | AD02          | SA       | 12/31/2019   | 12/31/2019    | 21          | 897.000        |
| ۲          | 17000043762017 | 1700004376      | AD02          | KR       | 10/26/2017   | 10/26/2017    | 31          | -897.000       |
| ۲          | 02000007432019 | 200000743       | AD00          | SA       | 12/31/2019   | 12/31/2019    | 21          | 67.500         |
| Ø          | 02000007432019 | 200000743       | AD00          | SA       | 12/31/2019   | 12/31/2019    | 21          | 67.500         |
|            |                |                 |               |          |              |               |             |                |

Gambar 3. 55 Data Cleansing yang sudah dikategorikan

Jika sudah dilakukan pengecekan, pisahkan transaksi yang sudah memiliki debit dan credit pada sheet yang berbeda. Dan berikut ini merupakan transaksi yang sudah memiliki pasangan debit dan creditnya.

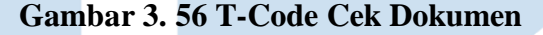

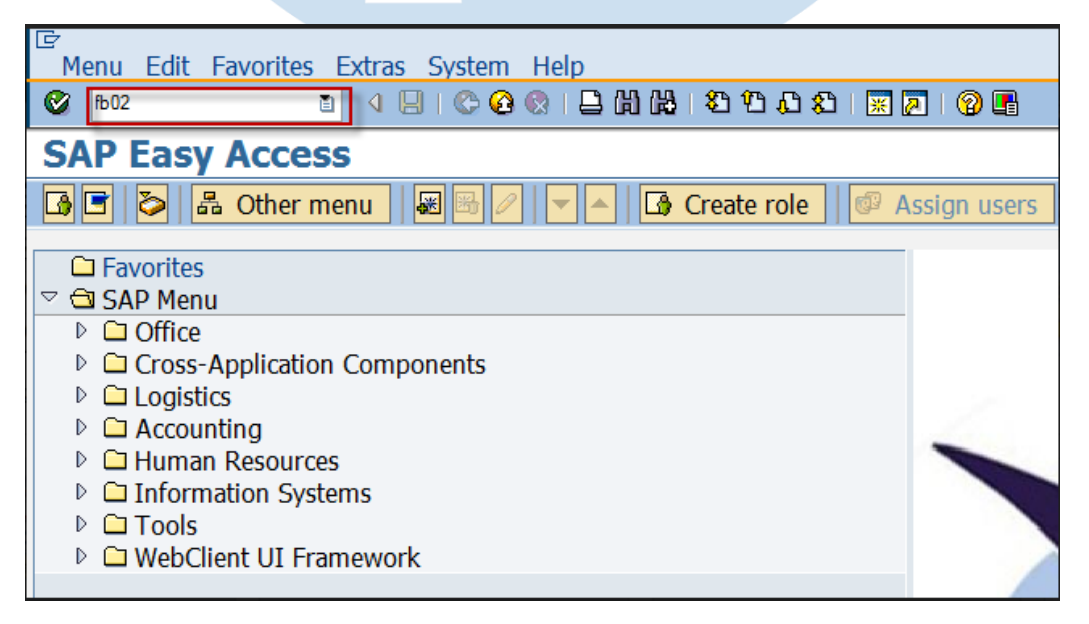

Selain melalui vendor, transaksi tersebut juga bisa dicek melalui SAP dengan memasukkan T-code FB03.

# N U S A N T A R A

80

### Gambar 3. 57 Tampilan Awal Document

| ⊡<br>Document Edit Goto View System Help |
|------------------------------------------|
| 1 1 1 1 1 1 1 1 1 1 1 1 1 1 1 1 1 1 1    |
| Change Document: Initial Screen          |
| Document List First Item                 |
|                                          |
| Keys for Entry View                      |
| Document Number                          |
| Company Code                             |
| Fiscal Year                              |
|                                          |
|                                          |

| Assignment     | Doci   | ument Numbe | er Business Are | ea Document<br>Type | Posting Date | Document Date | Posting Key | Amount in<br>local currency |
|----------------|--------|-------------|-----------------|---------------------|--------------|---------------|-------------|-----------------------------|
| 02000007372019 | 9 2000 | 00737       | AD02            | SA                  | 12/31/2019   | 12/31/2019    | 31          | -4.153.800                  |
| 02000007382019 | 9 2000 | 00738       | AD02            | SA                  | 12/31/2019   | 12/31/2019    | 31          | -4.153.800                  |
| 1500000002018  | 8 1500 | 000000      | AD02            | KZ                  | 1/10/2018    | 1/10/2018     | 25          | 4.153.800                   |
| 15000000012018 | 8 1500 | 000001      | AD02            | KZ                  | 1/10/2018    | 1/10/2018     | 25          | 4.153.800                   |

Selanjutnya tampilan yang akan muncul adalah sebagai berikut. Data yang perlu diisi adalah Document Number, Company Code dan Fiscal Year yang diisi sesuai dengan apa yang ada pada excel.

#### SANTAR Α

### Gambar 3. 58 Tampilan Document Per Vendor

| 回<br>Document Edit Goto Extras Settings Environment System Help |                                  |                       |                                                    |    |  |  |  |  |
|-----------------------------------------------------------------|----------------------------------|-----------------------|----------------------------------------------------|----|--|--|--|--|
| ◎ 1 0 0 0 0 0 0 0 0 0 0 0 0 0 0 0 0 0 0                         |                                  |                       |                                                    |    |  |  |  |  |
| Change Document: Data End                                       | Change Document: Data Entry View |                       |                                                    |    |  |  |  |  |
| 🖻 🕄 🛃 👪 Display Currency                                        |                                  |                       |                                                    |    |  |  |  |  |
| Data Entry View                                                 |                                  |                       |                                                    |    |  |  |  |  |
| Data Entry view                                                 |                                  |                       |                                                    |    |  |  |  |  |
| Document Number 200000737 Company Co                            | ode 1004                         | Fiscal Year 2         | 019                                                |    |  |  |  |  |
| Document Date 31.12.2019 Posting Date                           | e 31.12.2019                     | Period 1              | 2                                                  |    |  |  |  |  |
| Reference 16.B.1-2019-KOR. Cross-Comp                           | o.No.                            |                       |                                                    |    |  |  |  |  |
| Currency IDR Texts exist                                        |                                  | Ledger Group          |                                                    |    |  |  |  |  |
|                                                                 |                                  |                       |                                                    |    |  |  |  |  |
|                                                                 |                                  |                       |                                                    |    |  |  |  |  |
| CoCd <sup>®</sup> PK SG Account Description BusA Profit         | t Center Cost Ctr                | Amount Amount LC T    | lext .                                             | CI |  |  |  |  |
| 1004 40 2230000 Pos Sementara AD02 AD02                         | 2001800 4.1                      | 153.800 4.153.800 n   | nemo 51/audit/xii/2021-16.b.1-2020 koreksi ap plus | ;  |  |  |  |  |
| 31 100248 RS. Bhakti Asih AD02 AD02                             | 2001800 4.1                      | 153.800- 4.153.800- n | nemo 51/audit/xii/2021-16.b.1-2020 koreksi ap plus | 5  |  |  |  |  |
|                                                                 |                                  |                       |                                                    |    |  |  |  |  |
|                                                                 |                                  |                       |                                                    |    |  |  |  |  |

Setelah sudah isi semua data yang diperlukan, akan muncul tampilan sebagai berikut. Tampilan tersebut merupakan data dari document nomor 200000737. Selanjutnya, adalah melakukan pengecekan pada documen dari pasangan transkaksi tersebut.

| ☑ Document Edit Goto Viev                    | v System Help                                       |  |  |  |  |  |  |
|----------------------------------------------|-----------------------------------------------------|--|--|--|--|--|--|
|                                              | 🕒   😋 🚱   🗅 ()) ()) () () () () () () () () () () ( |  |  |  |  |  |  |
| Change Document: Initial Screen              |                                                     |  |  |  |  |  |  |
| Document List   First Item / Editing Options |                                                     |  |  |  |  |  |  |
|                                              |                                                     |  |  |  |  |  |  |
| Keys for Entry View                          |                                                     |  |  |  |  |  |  |
| Document Number                              | 150000000                                           |  |  |  |  |  |  |
| Company Code                                 | 1004                                                |  |  |  |  |  |  |
| Fiscal Year                                  | 2018                                                |  |  |  |  |  |  |
|                                              |                                                     |  |  |  |  |  |  |
|                                              |                                                     |  |  |  |  |  |  |

## UNIVERSITAS MULTIMEDIA NUSANTARA

82

| 년<br>Document Edit Goto Extras Settings Environment | System Help           |                      |                   |            |              |                   | SAP   |
|-----------------------------------------------------|-----------------------|----------------------|-------------------|------------|--------------|-------------------|-------|
| 🖉 🔄 💿 🖉 🕒 🖓 🖓 👘                                     | 22 10 10 10 1 🔣 🖉 1   | 🔞 🖪                  |                   |            |              |                   | 2     |
| Change Document: Data Entry View                    |                       |                      |                   |            |              |                   |       |
| 🖻 🗶 🕼 Display Currency                              |                       |                      |                   |            |              |                   |       |
| Data Entry View                                     |                       |                      |                   |            |              |                   |       |
| Document Number 1500000000 Company Cod              | e 1004                | Fiscal Year 2018     |                   |            |              |                   |       |
| Document Date 10.01.2018 Posting Date               | 10.01.2018            | Period 1             |                   |            |              |                   |       |
| Reference Cross-Comp.N                              | lo.                   |                      |                   |            |              |                   |       |
| Currency IDR Texts exist                            |                       | Ledger Group         |                   |            |              |                   |       |
|                                                     |                       |                      |                   |            |              |                   |       |
|                                                     |                       |                      |                   |            |              |                   |       |
| CoCd PK SG Account Description BusA F               | Profit Center Cost Cl | tr Amount Amount L   | Text              | Clrng doc. | Cmmt Item Ci | urr. Funds Center | Order |
| 1004 50 1111142 BCA 15 (O) IDR Clr O AD02           | AD01000000            | 4.153.800- 4.153.800 | RS BHAKTI         | 980000039  | 1111142 IC   | R AD0100000       | )     |
| 25 100248 RS. Bhakti Asih AD02                      |                       | 4.153.800 4.153.800  | Pembayaran Hutang |            | 2030060 IE   | R                 |       |
|                                                     |                       |                      | _                 |            |              |                   |       |
|                                                     |                       |                      |                   |            |              |                   |       |
|                                                     |                       |                      |                   |            |              |                   |       |

Setelah sudah mengisi data, klik enter dan akan muncul tampilan berikut. Tampilan tersebut merupakan pasangan akun dari transaksi tersebut. Data cleansing dilakukan pada saat akhir bulan atau akhir periode, jadi hanya dilakukan dalam beberapa bulan sekali.

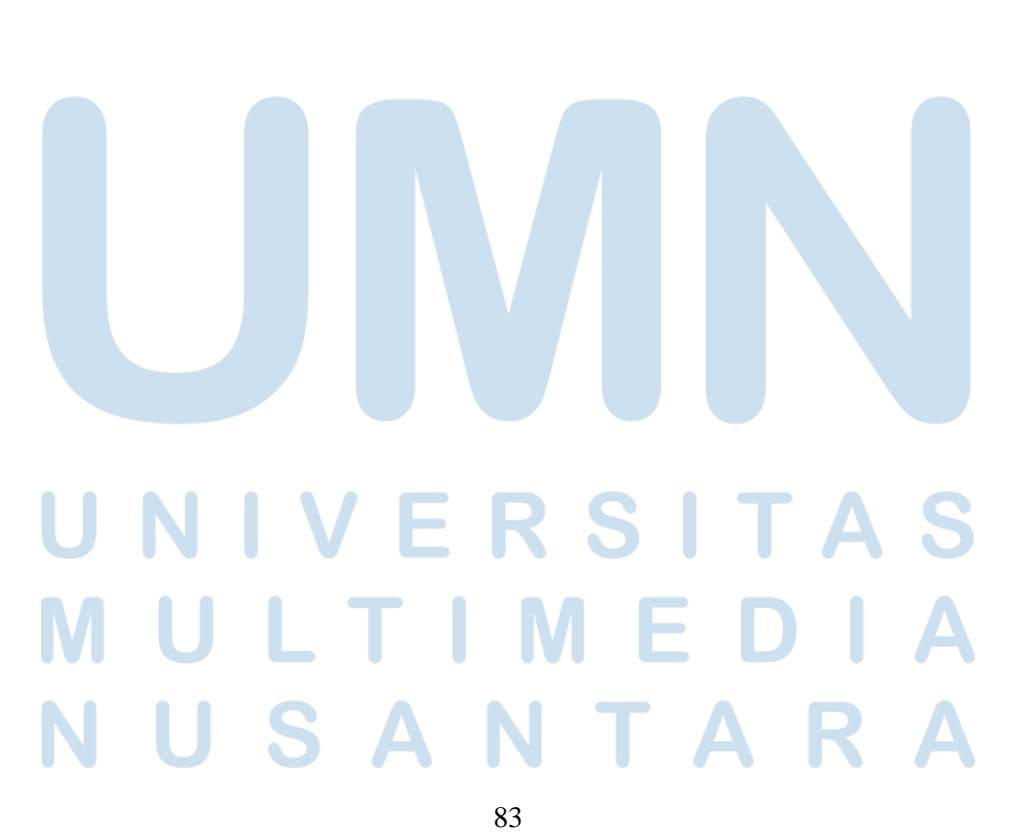